### مقدمه

در مثال حاضر نحوه ساخت مدل یک تیر فولادی با استفاده از المان Shell 181 ارائه شده و چگونگی بارگذاری تناوبی آن مرور می شود. بار تناوبی بصورت نیروی متمرکز در امتداد جان تیر و در انتهای آن وارد می شود. در پایان مثال، نحوه استخراج منحنی نیرو – تغییر مکان رفتار غیر خطی تیر نمایش داده خواهد شد.

### مشخصات مدل

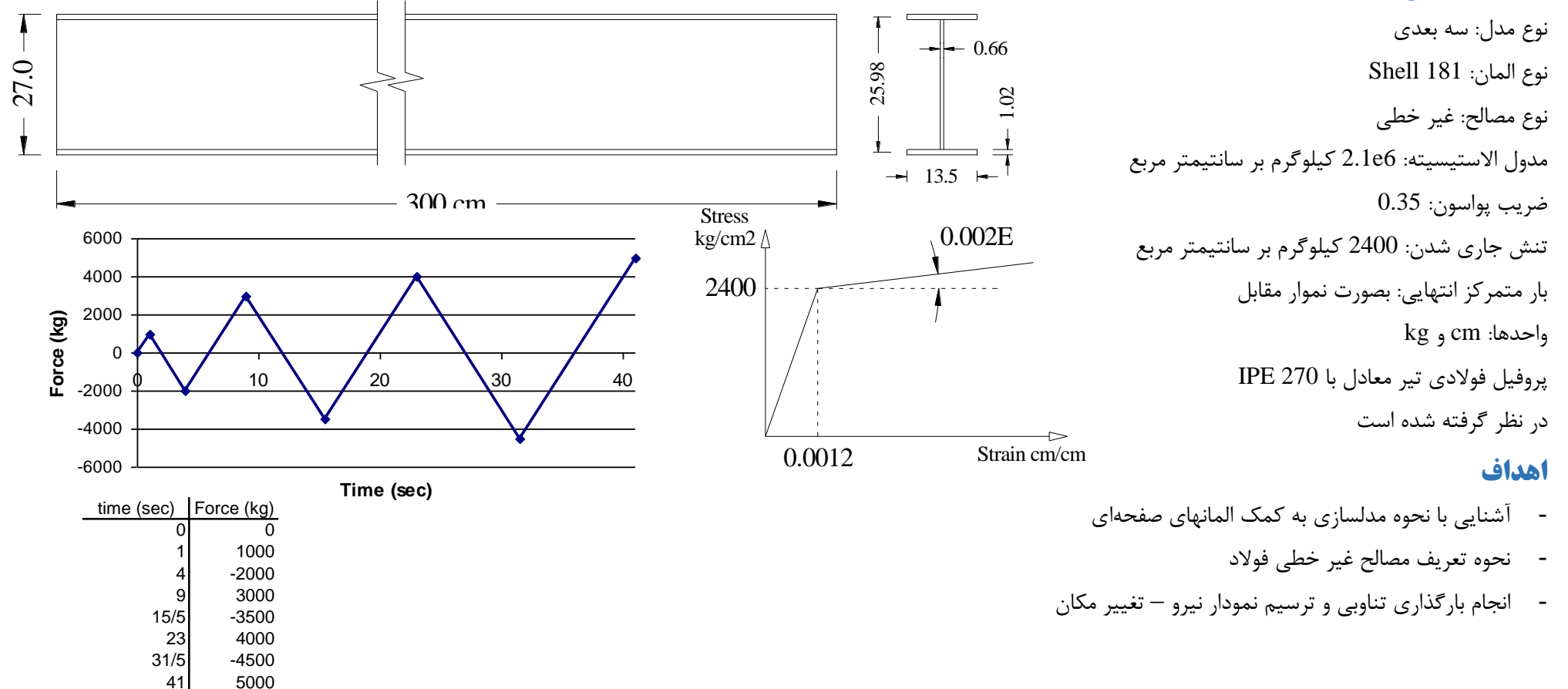

#### ANSYS HELP.IR

## آغاز برنامه

یک فولدر جدید با نام دلخواه ایجاد کرده و ANSYS Product Launcher را اجرا کنید. نام فولدر را در مقابل Working Directory بنویسید و نام Jobname را file قرار دهید.

## انتخاب نوع المان

نوع المان صفحهای و از دسته Shell با شماره Shell 181 انتخاب شده است. این المان امکان شبیه سازی رفتارهای غیر خطی را در مدل فراهم می سازد. المان دارای چهار گره با شش درجه آزادی در هر گره است که شامل درجات آزادی جابجایی در سه جهت و دوران حول سه محور اصلی است. برای انتخاب المان همانند مثالهای قبلی عمل میشود که بطور خلاصه در آدرس زیر صورت می گیرد:

Main Menu  $\rightarrow$  Preprocessor  $\rightarrow$  Element Type  $\rightarrow$  Add/Edit/Delete  $\rightarrow$ 

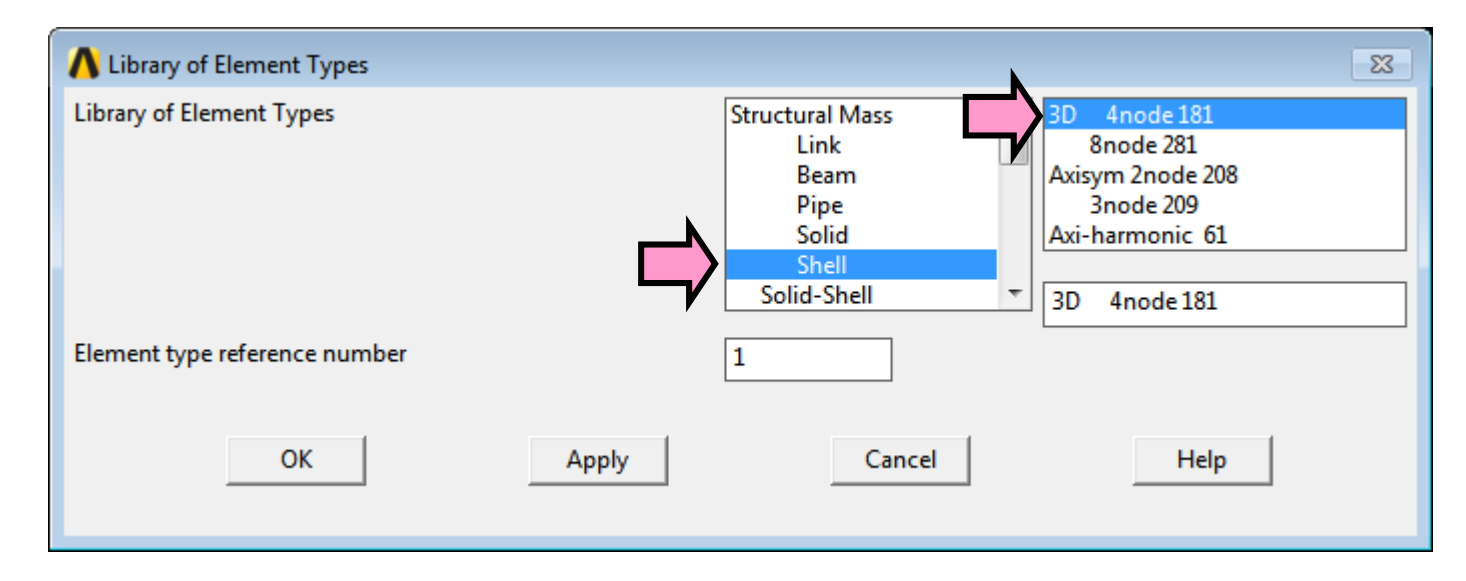

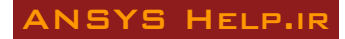

تعريف مشخصات الاستيك مصالح

ابتدا اطلاعات الاستيك مصالح وارد مىشود:

Preprocessor > Material Props > Material Models >

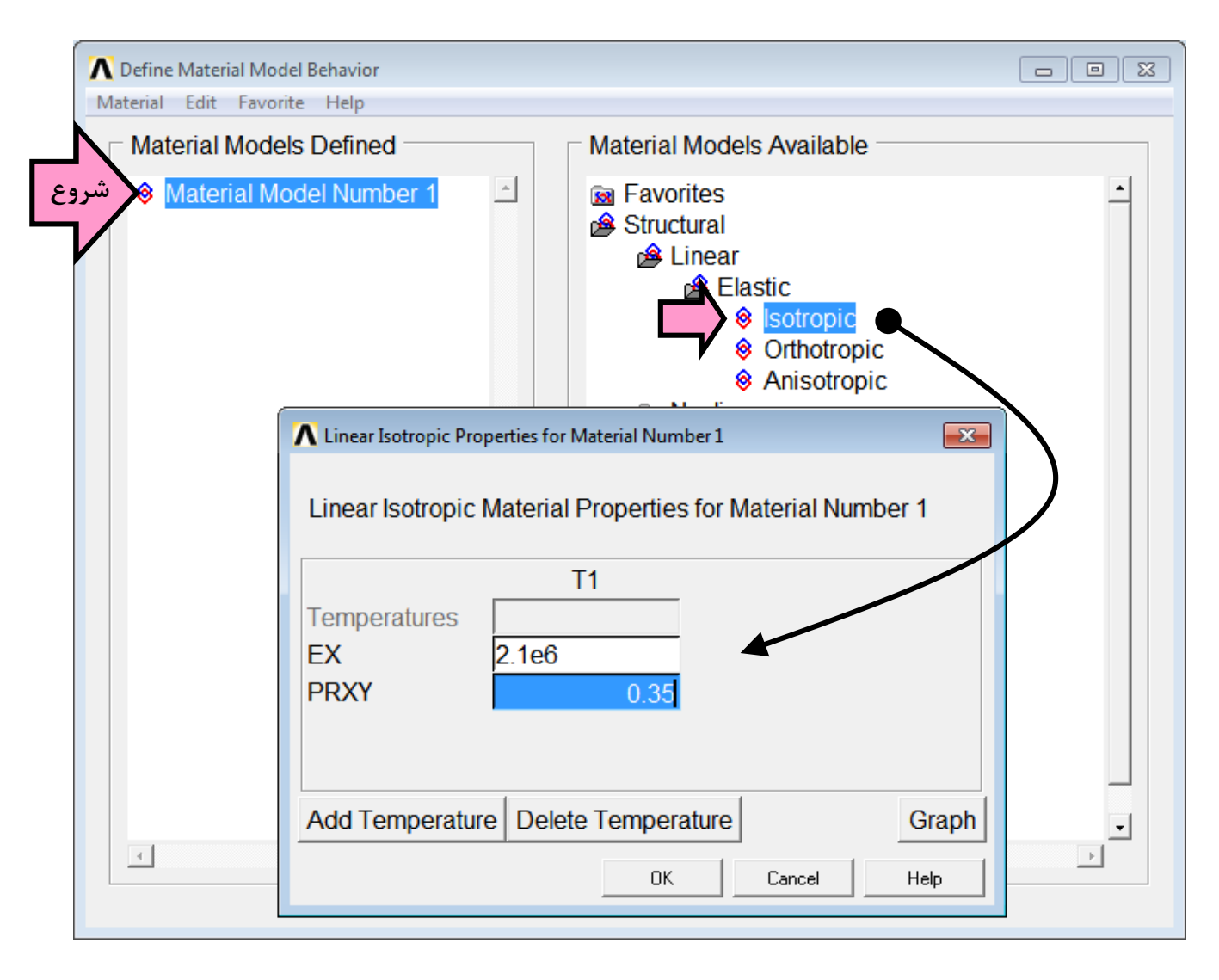

## منحنی دو خطی تنش- کرنش فولاد

الگوی غیر خطی رفتار تنش - کرنش فولاد در نرم افزار ANSYS بدو صورت دو یا چند خطی قابل تعریف است. در این مثال از الگوی دو خطی استفاده می شود.

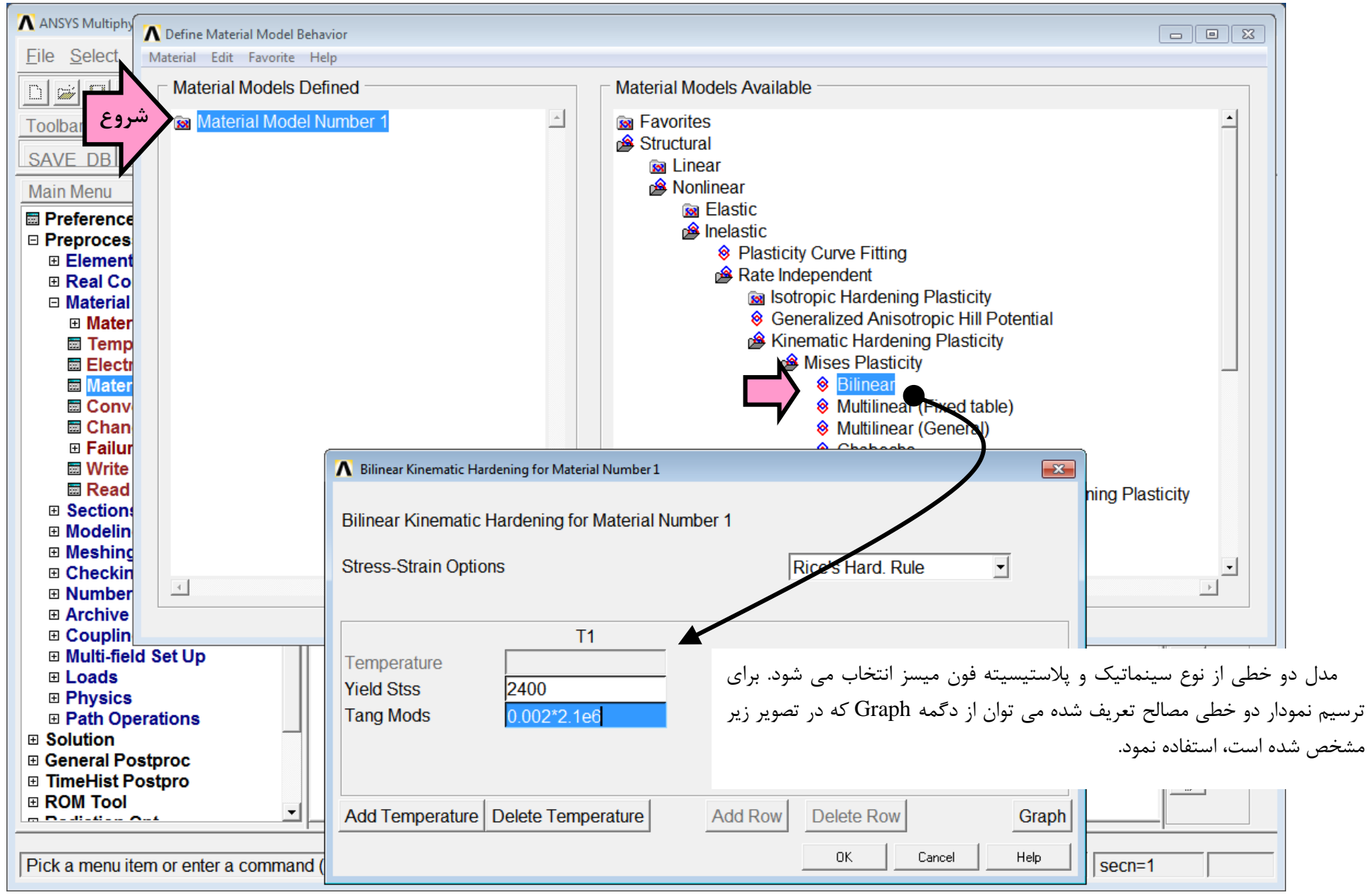

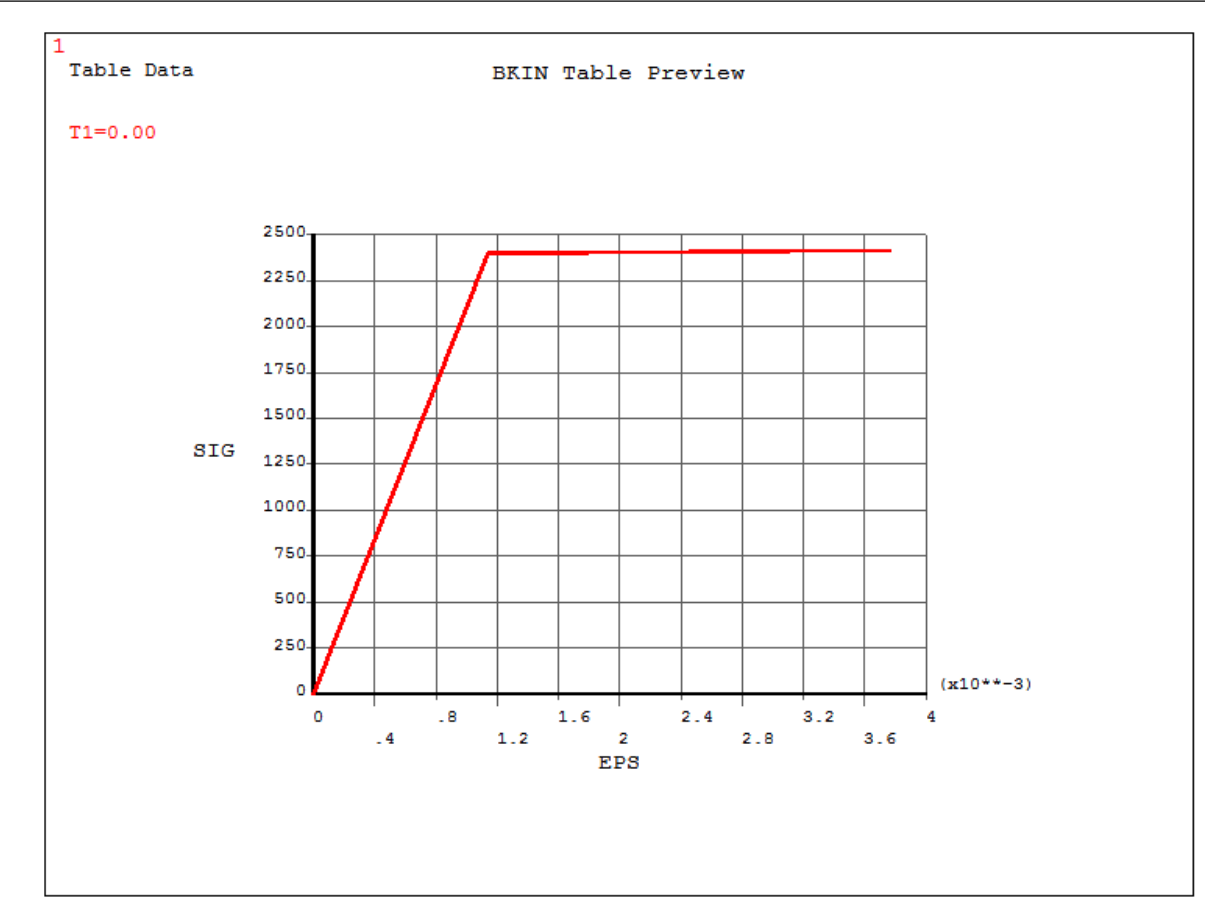

# تعریف ضخامت بال و جان تیر

برای تعریف ضخامت بال و جان به دو Section نیاز است که به ترتیب به روش زیر ایجاد می شوند.

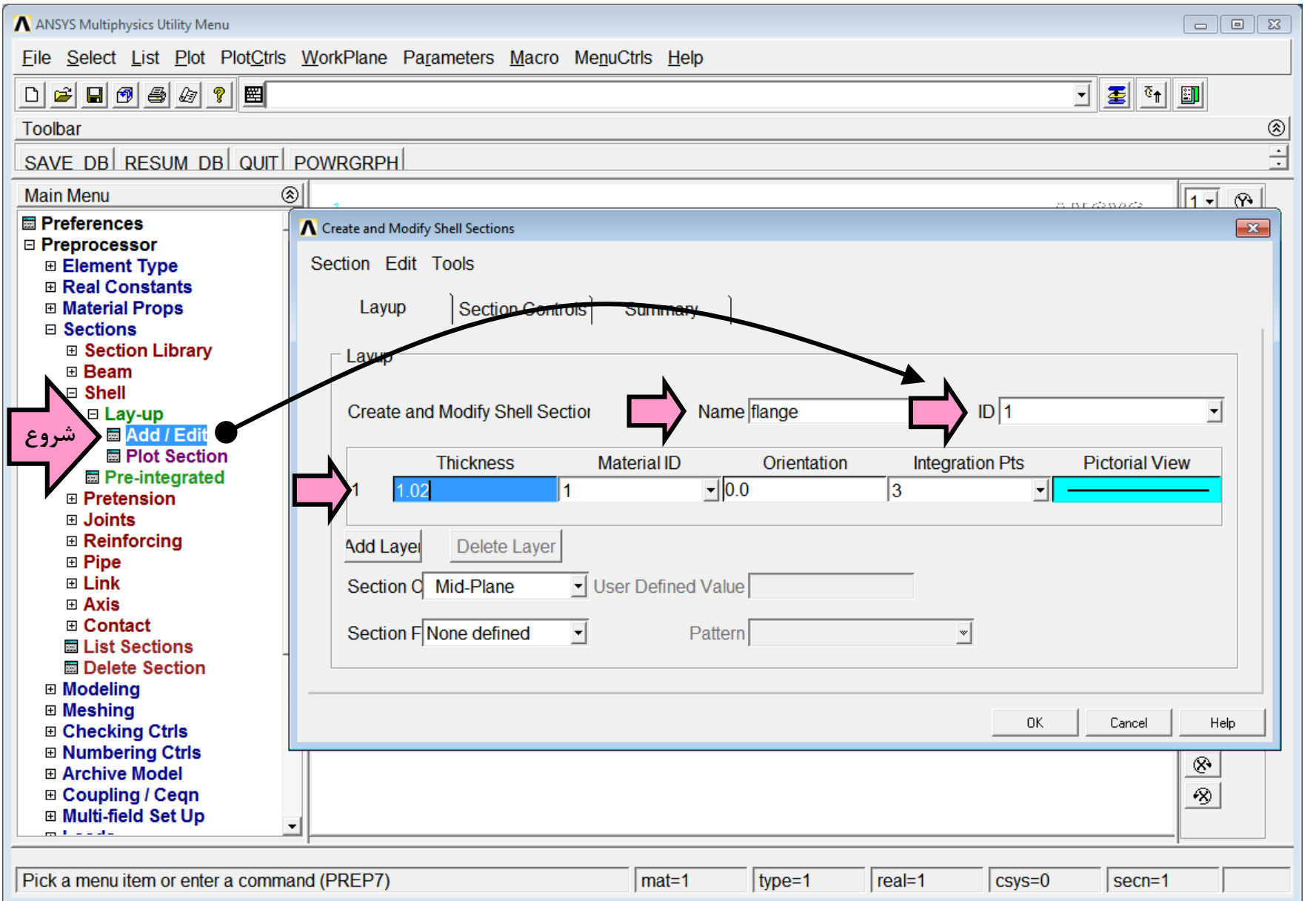

برای Section دوم که تعریف ضخامت جان است مجددا وارد منوی بالا می شویم:

| \Lambda ANSYS Multiphysics Utility Menu                                                                                                    |                                                                                                    |
|----------------------------------------------------------------------------------------------------|----------------------------------------------------------------------------------------------------|
| <u>File Select List Plot PlotCtrls W</u>                                                                                                    | orkPlane Pa <u>r</u> ameters <u>M</u> acro Me <u>n</u> uCtrls <u>H</u> elp                                                                                                    |
| D 🛎 🖬 🔊 🎒 🕼 🔋 🔳                                                                                                    |                                                                                                    |
| Toolbar                                                                                                    |                                                                                                    |
| SAVE DB RESUM DB QUIT PO                                                                                                    | WRGRPH                                                                                                    |
| Main Menu 🛞                                                                                                    |                                                                                                    |
| <ul> <li>Preferences</li> <li>Preprocessor</li> <li>Element Type</li> <li>Real Constants</li> <li>Material Props</li> <li>Sections</li> <li>Section Library</li> <li>Beam</li> <li>Shell</li> <li>Lay-up</li> </ul> | Create and Modify Shell Sections  Create and Modify Shell Section  Create and Modify Shell Section  Name web  ID 2                                                                                                    |
| Add / Edit     Plot Section     Pre-integrated     Pretension     Joints     Reinforcing     Pipe                                                                                                    | Thickness     Material ID     Orientation     Integration Pts     Pictorial View       0.66     1     0     3     Image: Comparison of the second second seco |
| <ul> <li>■ Link</li> <li>■ Axis</li> <li>■ Contact</li> <li>■ List Sections</li> <li>■ Delete Section</li> <li>■ Modeling</li> <li>■ Meshing</li> </ul>                                                             | Section Q Mid-Plane User Defined Value Section F Pattern Y                                                                                                    |
| <ul> <li></li></ul>                                                                                                    |                                                                                                    |
| Pick a menu item or enter a command                                                                                                    | (PREP7) mat=1 type=1 real=1 csys=0 secn=1                                                                                                    |

### ساخت مدل: تعريف نقاط و خطوط مقطع

برای ساخت مدل ابتدا با شش گره و پنج خط، مقطع تیر فولادی ترسیم شده، سپس با Extrude کردن آن به اندازه طول تیر مدل سه بعدی آن ساخته می شود. مختصات نقاط مقطع تیر در جدول زیر آورده شده است. چون در مدل اجزای محدود از المان صفحهای Shell استفاده میشود، KPها بر روی لایه میانی بال و جان تعریف می شوند:

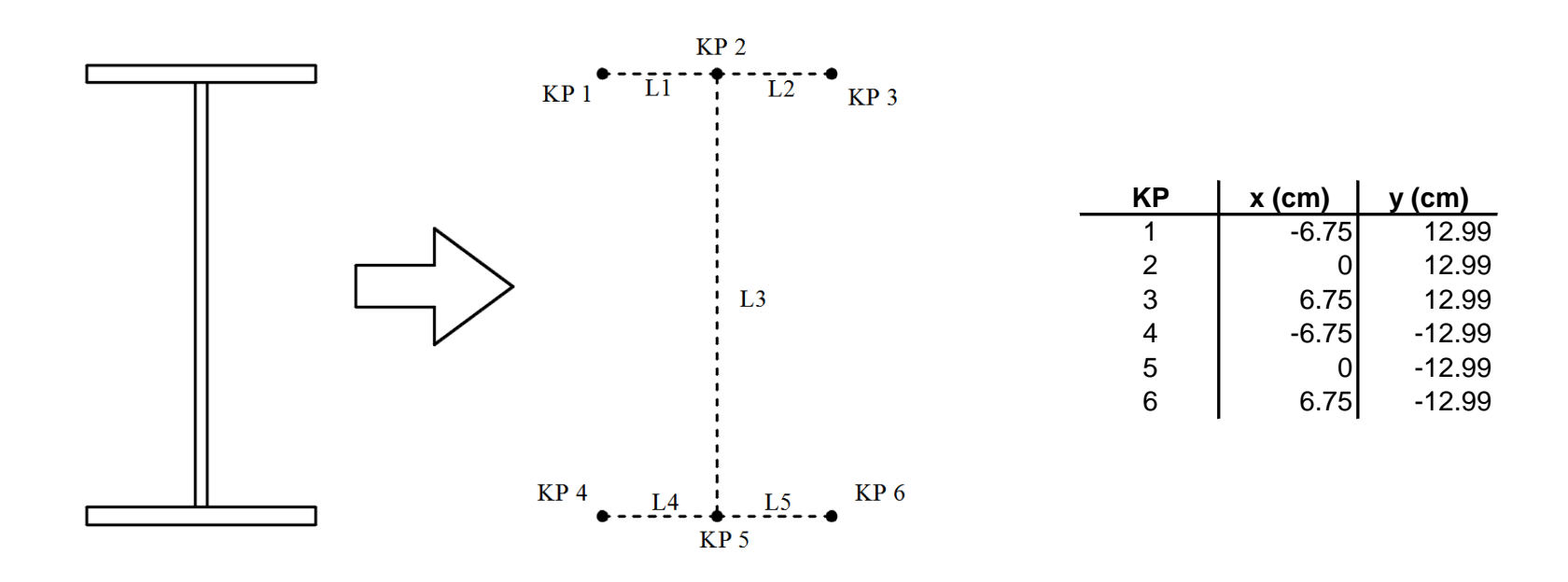

برای تعریف KPها از آدرس زیر استفاده می شود که در مثالهای قبلی معرفی شده است:

Main Menu  $\rightarrow$  Preprocessor  $\rightarrow$  Modeling  $\rightarrow$  Create  $\rightarrow$  Keypoints  $\rightarrow$  In Active CS

تصویر KPها پس از ساخته شدن به صورت زیر است:

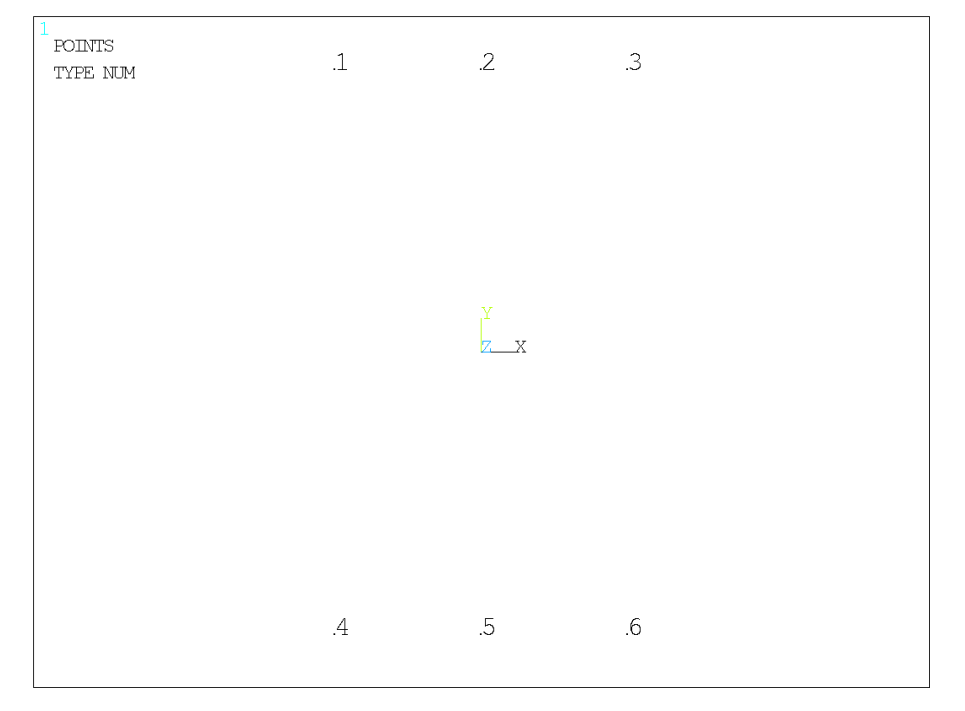

## تعريف خطوط

شش خط برای تعریف مقطع تیر بکار میروند که مطابق با جدول زیر بین نقاط ساخته شده تعریف میشوند. برای ساخت هر خط وارد آدرس زیر شده و ابتدا روی KP اول کلیک کرده و سپس روی KP دوم کلیک می شود. در اینحالت خطی مستقیم بطور خودکار بین دو KP ساخته میشود. شکل نهایی مقطع ساخته شده در تصویر نشان داده شده است.

Main Menu  $\rightarrow$  Preprocessor  $\rightarrow$  Modeling  $\rightarrow$  Create  $\rightarrow$  Lines  $\rightarrow$  Lines  $\rightarrow$  Straight Lines

|          | Line | First KP | End KP                |  |
|----------|------|----------|-----------------------|--|
|          | L1   | 1        | 2                     |  |
|          | L2   | 2        | 3                     |  |
|          | L3   | 2        | 5                     |  |
|          | L4   | 4        | 5                     |  |
|          | L5   | 5        | 6                     |  |
|          |      |          |                       |  |
| LINE NIM | 1 [  | 1 2      | <u>    1.2      3</u> |  |
|          |      |          |                       |  |
|          |      |          |                       |  |
|          |      |          |                       |  |
|          |      |          |                       |  |
|          |      |          |                       |  |
|          |      |          |                       |  |
|          |      |          |                       |  |
|          |      | v        |                       |  |
|          |      | ī Q.,    |                       |  |
|          |      | X.       |                       |  |
|          |      |          |                       |  |
|          |      |          |                       |  |
|          |      |          |                       |  |
|          |      |          |                       |  |
|          |      |          |                       |  |
|          |      |          |                       |  |
|          |      |          |                       |  |
|          |      |          |                       |  |
|          | 4 1  | 4 5      | <u> </u>              |  |
|          |      |          |                       |  |

ساخت صفحات بال و جان تیر

برای ساخت صفحات جان و بال تیر فولادی از دستور Extrude استفاده می شود. به نحوی که ابتدا یک خط هادی در امتداد طول تیر و عمود بر مقطع فوق ساخته شده سپس کلیه خطوط مقطع در امتداد آن Extrude می شوند. برای ساخت خط هادی ابتدا یک KP به شماره ۷ و مختصات y=12.99 و y=12.99 و z=300 سانتیمتر ایجاد می شود:

| ∧ Create Keypoints in Active Coordinate System   | 83             |
|--------------------------------------------------|----------------|
| [K] Create Keypoints in Active Coordinate System |                |
| NPT Keypoint number                              | 7              |
| X,Y,Z Location in active CS                      | 6.75 12.99 300 |
|                                                  |                |
| OK Apply                                         | Cancel Help    |
|                                                  |                |

و سپس خطی بین KP3 و KP7 مطابق روند قبل ساخته می شود. شکل بدست آمده مطابق تصویر زیر است:

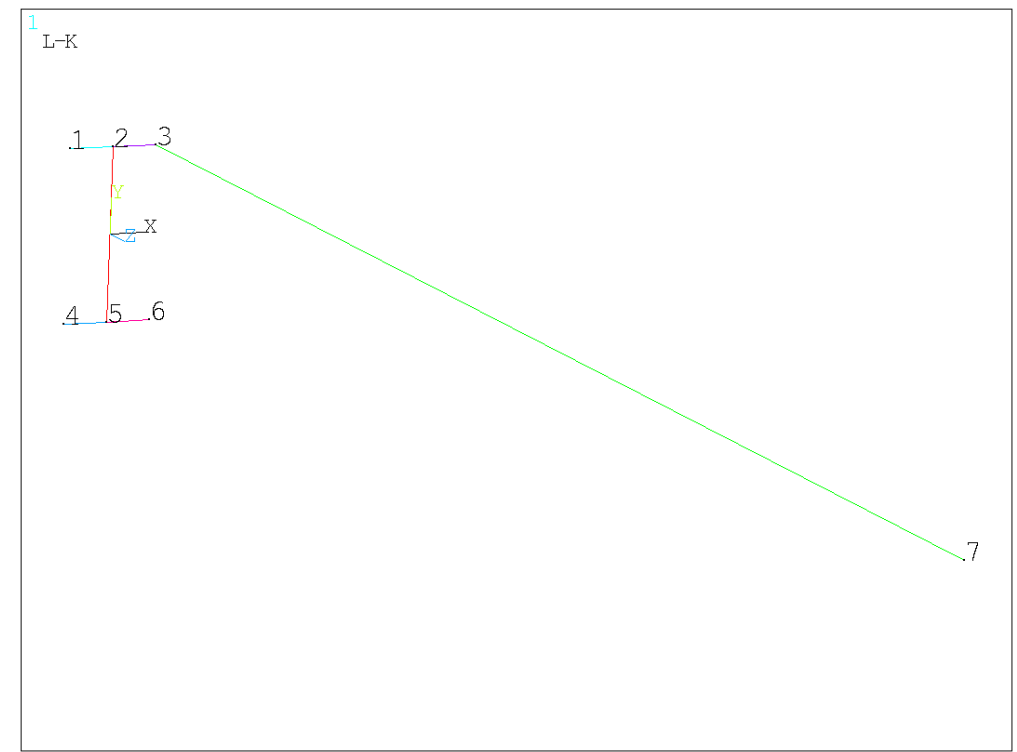

<u>Т</u>6

در آدرس زیر شماره خطوط را فعال کنید:

### Plot Ctrls > Numbering ... > Lines

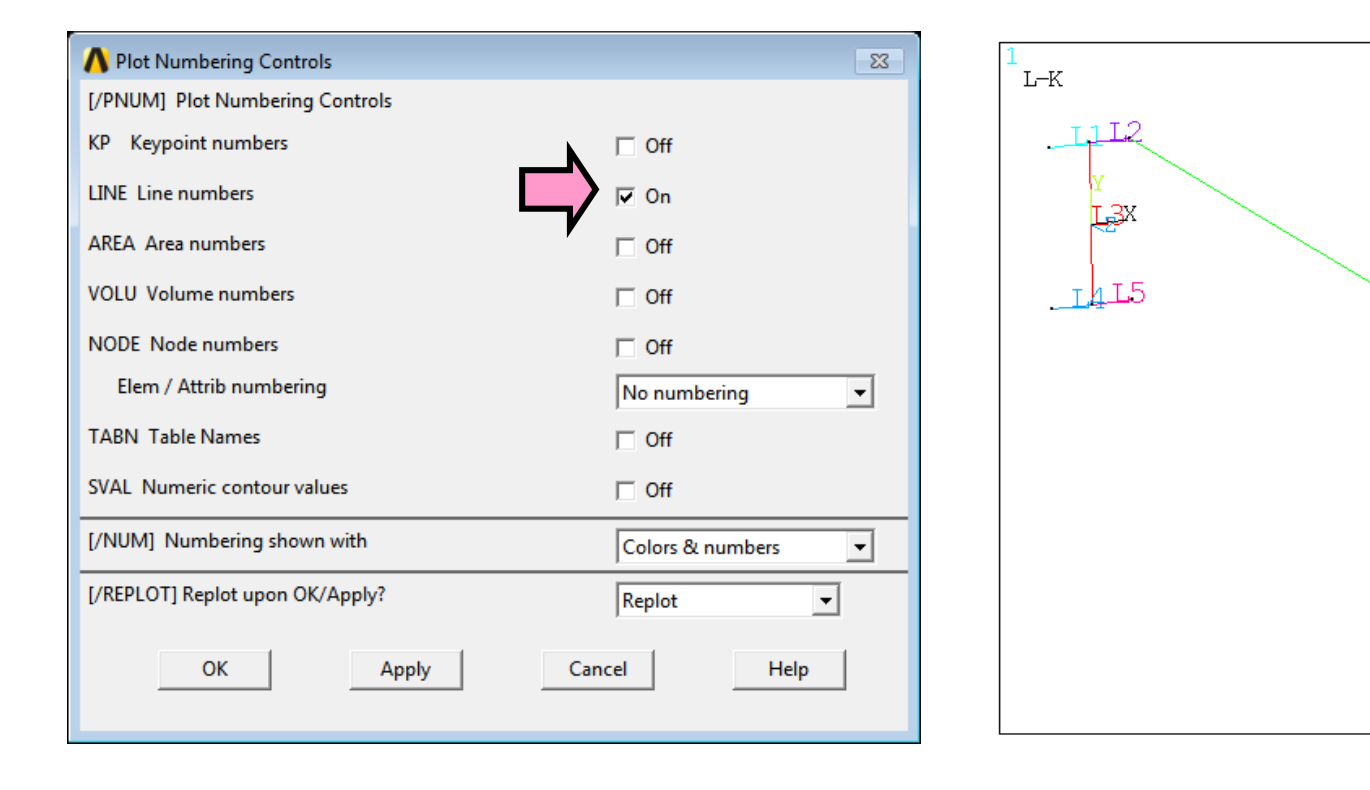

در بخش دوم هر خط در امتداد خط هادی شماره ۶، Extrude میشود. این کار در آدرس زیر انجام میشود. با وارد شدن به این مسیر ابتدا روی خط شماره ۱ کلیک کرده و دگمه Apply را فشار دهید، سپس روی خط ۶ کلیک کرده و دگمه Ok را فشار دهید. به این ترتیب نیمی از بال فوقانی ایجاد میشود. در صورتیکه نمایش گرافیگی ناقص است از منوی Plot > Multi Plot برای نمایش کل مدل استفاده نمائید.

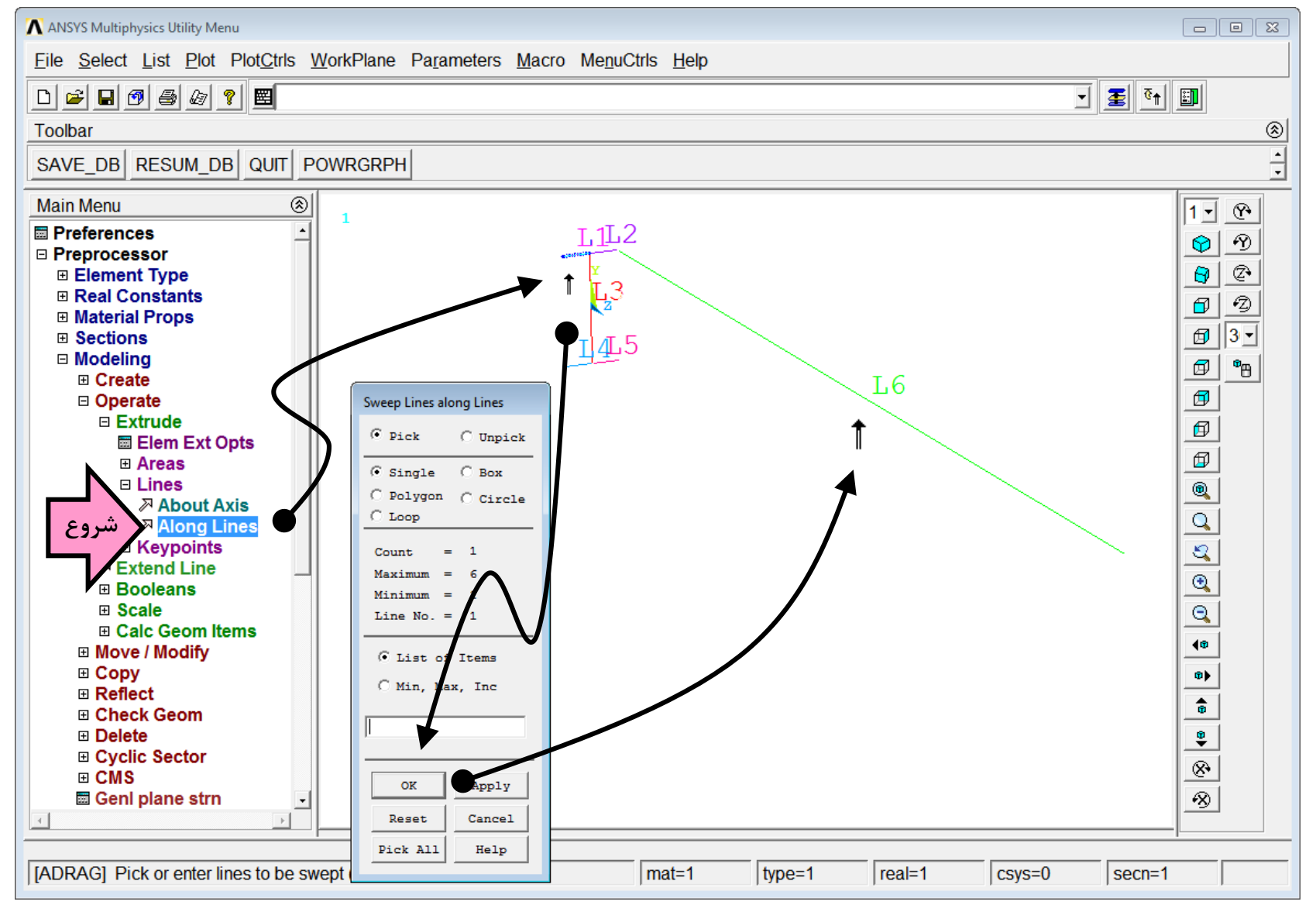

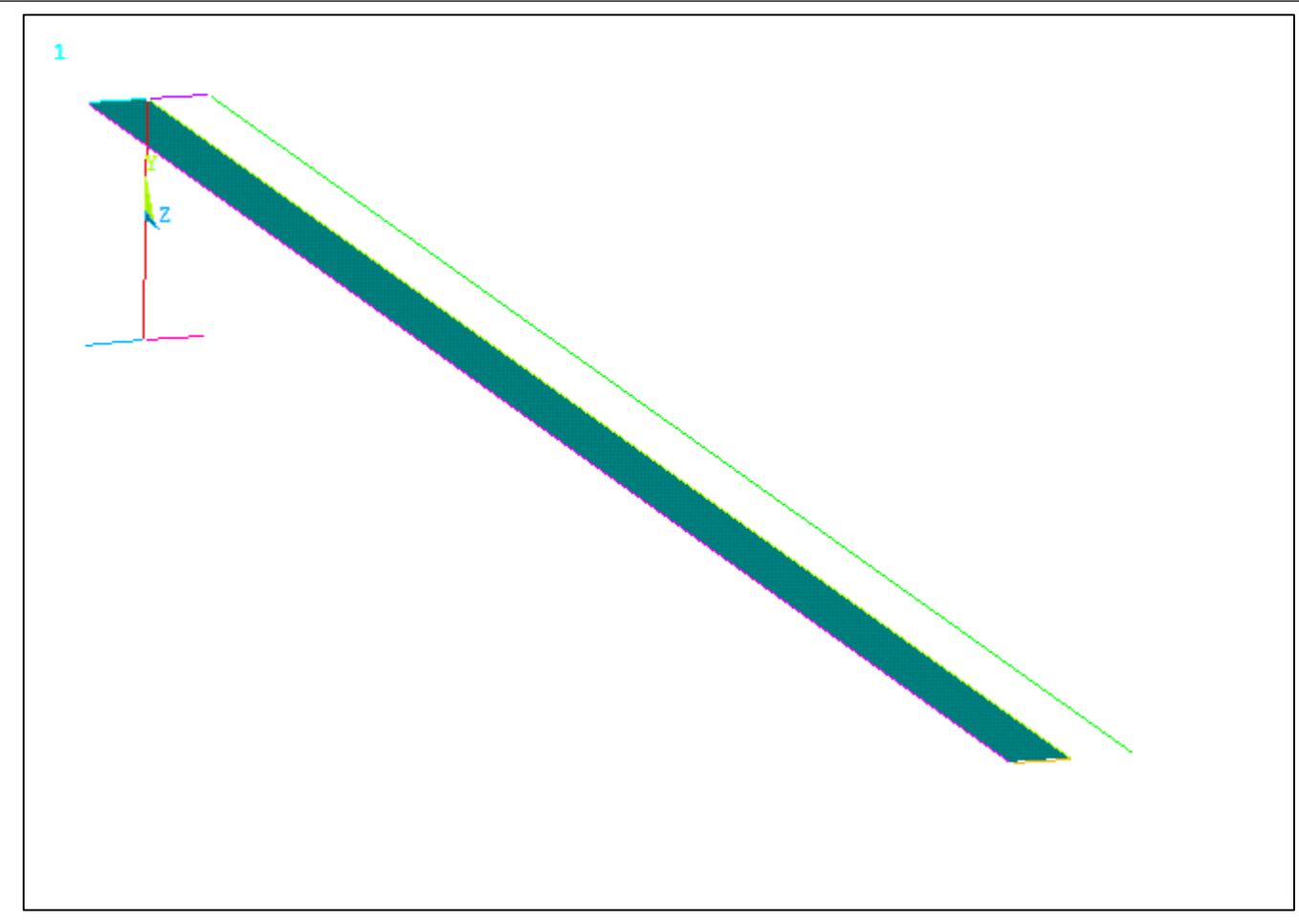

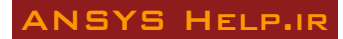

اینکار برای خطوط ۲ تا ۵ تکرار می شود. در طی اینکار ممکن است پیام زیر ظاهر شود. می توانید آنرا ok کنید و ادامه دهید.

| Multiple_Entities                                       | ;                                              |             |
|---------------------------------------------------------|------------------------------------------------|-------------|
| There are 2 Lin<br>Picked Line is 6<br>Continue picking | nes at this location<br>;<br>g or select OK, P | REV or NEXT |
| ОК                                                      | Prev                                           | Next        |

با ساخت کلیه صفحات بال و جان شکل نهایی صفحات تیر بصورت زیر دیده می شود:

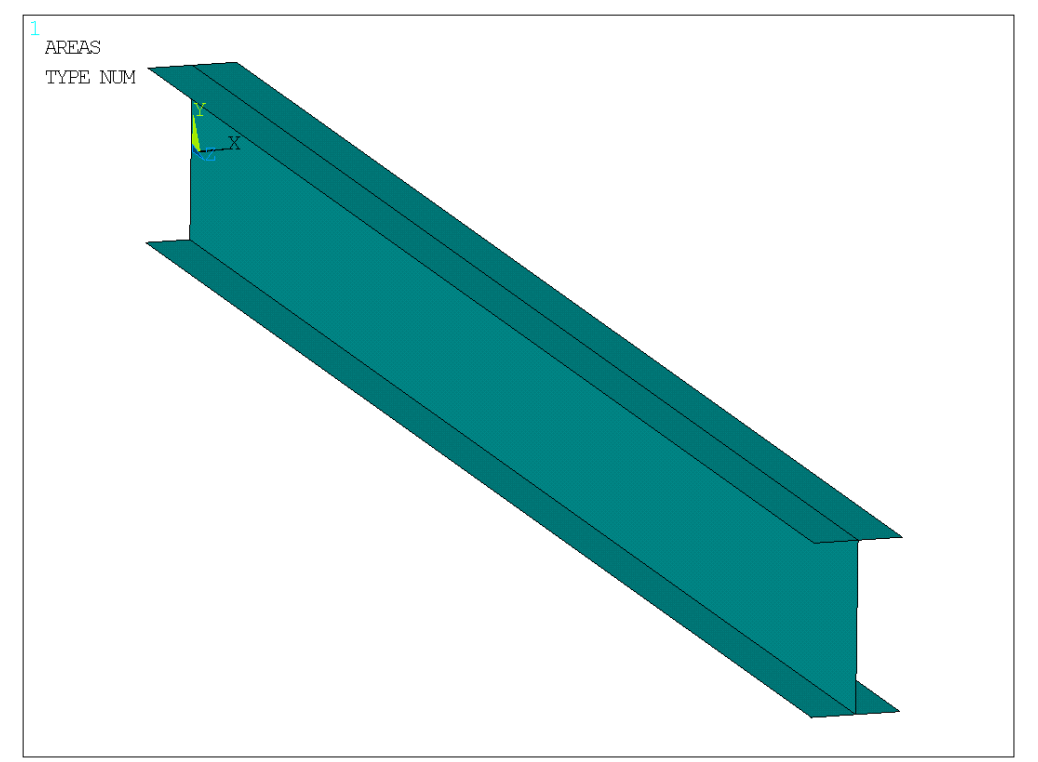

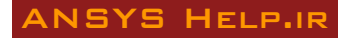

صفحات ساخته شده مجزا از یکدیگرند و برای تکمیل مدل هندسی تیر لازم است نقاط و خطوط آنها به یکدیگر وصل شده و به عبارتی یکی شوند. برای این منظور از آدرس زیر استفاده میشود. با اجرای این دستور در پنجره خروجی (پنجره Mechanical APDL 17.0 Output Window) فهرست KP ها و خطوطی که به یکدیگر متصل شدهاند نشان داده میشود.

|   | ANSYS Multiphysics Utility Menu             |                                                                                               |   |
|---|---------------------------------------------|-----------------------------------------------------------------------------------------------|---|
|   | <u>File Select List Plot PlotCtrls Work</u> | A Merge Coincident or Equivalently Defined Items                                              |   |
|   |                                             | [NUMMRG] Merge Coincident or Equivalently Defined I ems                                       |   |
|   |                                             | Label Type of item to be merge                                                                |   |
|   |                                             | TOLER Range of coincidence                                                                    |   |
|   |                                             | GTOLER Solid model tolerance                                                                  |   |
|   | Main Menu 🛞                                 | ACTION Merge items or select?                                                                 |   |
|   | Preferences                                 | Merae items                                                                                   |   |
|   | Preprocessor     Element Type               | C Select w/o merge                                                                            |   |
|   | Real Constants                              | SWITCH Pataia lawart/bishart2                                                                 |   |
|   | Material Props                              |                                                                                               |   |
|   | Sections                                    |                                                                                               |   |
|   | Modeling                                    |                                                                                               |   |
|   | Mesning     Checking Ctris                  | OK Apply Cancel Help                                                                          |   |
|   | □ Numbering Ctrls                           |                                                                                               |   |
| ع | 🖬 Merge Items                               |                                                                                               |   |
| _ | Compress Numbers                            |                                                                                               |   |
|   | Set Start Number                            |                                                                                               |   |
|   | Start Num Status                            |                                                                                               |   |
|   | Add Num Offset                              | Mechanical APDL 17.0 Output Window                                                            |   |
|   | Archive Model                               |                                                                                               |   |
|   | Coupling / Ceqn     Multi field Set Up      | MERGE COINCIDENT REPOINTS WITHIN TOLERANCE OF 0.10000E-03<br>REPOINT 7 USED FOR REPOINT(S) 11 |   |
|   | E Loads                                     | KEYPOINT 9 USED FOR KEYPOINT(S) 10 12                                                         |   |
|   | Physics                                     | REIFOINI 13 USED FOR REIFOINI(S) 15 16                                                        |   |
|   | Path Operations                             | LINE 6 USED FOR LINE(S) 12<br>LINE 9 USED FOR LINE(S) 11 14                                   | _ |
|   | Solution     General Postproc               | LINE 15 USED FOR LINE(S) 18 20                                                                |   |
|   | General Postproc     TimeHist Postpro       |                                                                                               |   |
|   |                                             |                                                                                               |   |
|   |                                             |                                                                                               |   |
|   | Pick a menu item or enter a command (PR     | EP7) mat=1 type=1 real=1 csys=0                                                               |   |
|   |                                             |                                                                                               |   |

### نسبت دادن خصوصيات صفحات

چون بال و جان ضخامت متفاوتی دارند باید مشخص شود که هر Section به کدام صفحه تعلق دارد. این کار در آدرس زیر صورت می گیرد. ابتدا مشخصات بالها تعیین می شود. پس از ورود به آدرس، با فعال شدن موس کلیه صفحات بال را با موس انتخاب نموده و دگمه Apply را فشار دهید. در پنجره بعدی شماره MAT را برابر ۱، نوع المان یا Type را برابر 181 Section و نام Section را فشار دهید. در پنجره بعدی شماره کناشته می شود. این از مران بال را با موس انتخاب نموده و دگمه Apply را فشار دهید. در پنجره بعدی شماره MAT را برابر ۱، نوع المان یا Type را برابر Shell 181 و نام Section را نوع المان یا نوع المان یا نوع المان یا Type و نام Section را انتخاب نموده و دگمه که نام Section را فشار دهید. در پنجره بعدی شماره کنود. می شود. این از می تعوین می انتخاب کنید. مشخصات جان نیز به همین صورت تعیین می شود. با این تفاوت که نام Section برای آن web گذاشته می شود.

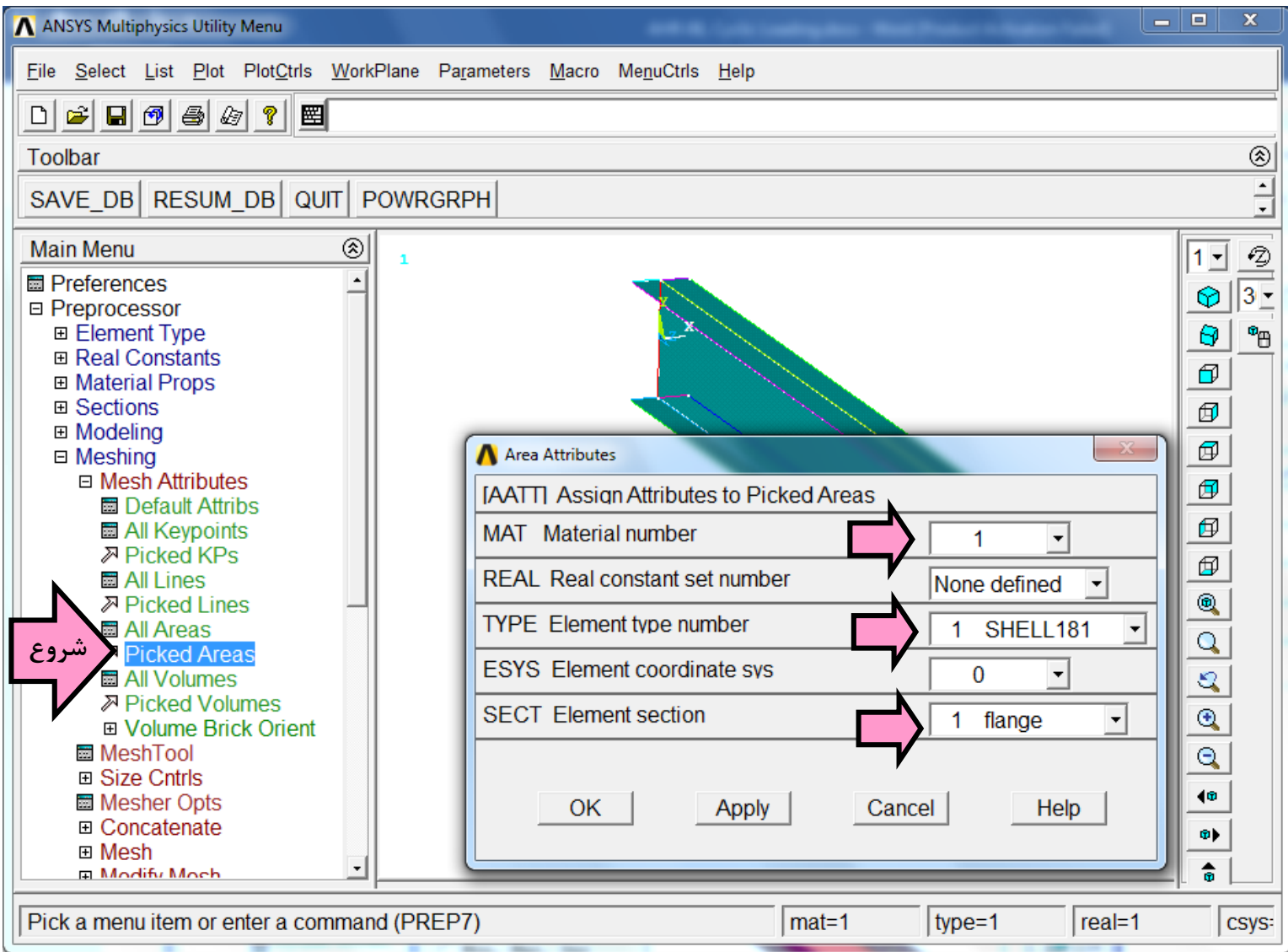

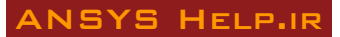

# کنترل مقاطع نسبت داده شده

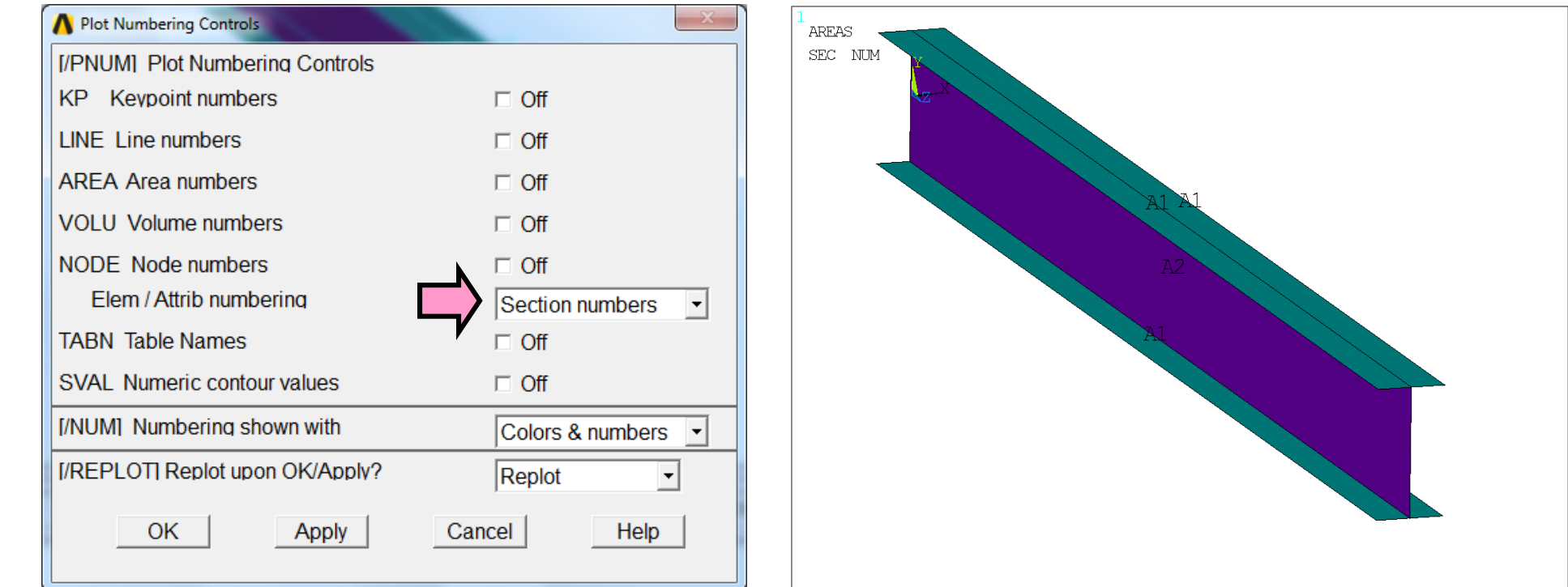

در آدرس زیر شماره مقاطع را فعال کنید و مقاطع نسبت داده شده را کنترل کنید.

## تقسيم بندي الماني

در هنگام مش بندی میتوان از مشخصات پیش فرض برنامه استفاده نمود. اما برای ایجاد المانهایی با ابعاد دلخواه گزینههایی در نرم افزار تعبیه شده است. ابعاد المانها در مدل مفروض برابر ۲ سانتیمتر در امتداد مقطع و ۵ سانتیمیتر در امتداد طول تیر فرض می شود. ابتدا وارد آدرس زیر شده و خطوط مقطع در ابتدا و انتهای تیر را انتخاب نمائید. با زدن Ok پنجره صفحه بعد مشاهده میشود. در این پنجره در مقابل Element Edge Length) Size ۲ را وارد کرده و Size,NDIV can be Chaned را انتخاب نمائید. با زدن Ok ا معد ۲ را وارد کرده و Size,NDIV can be Chaned را از در می از در می از در این از در این انتخاب نمائید. با زدن Ok

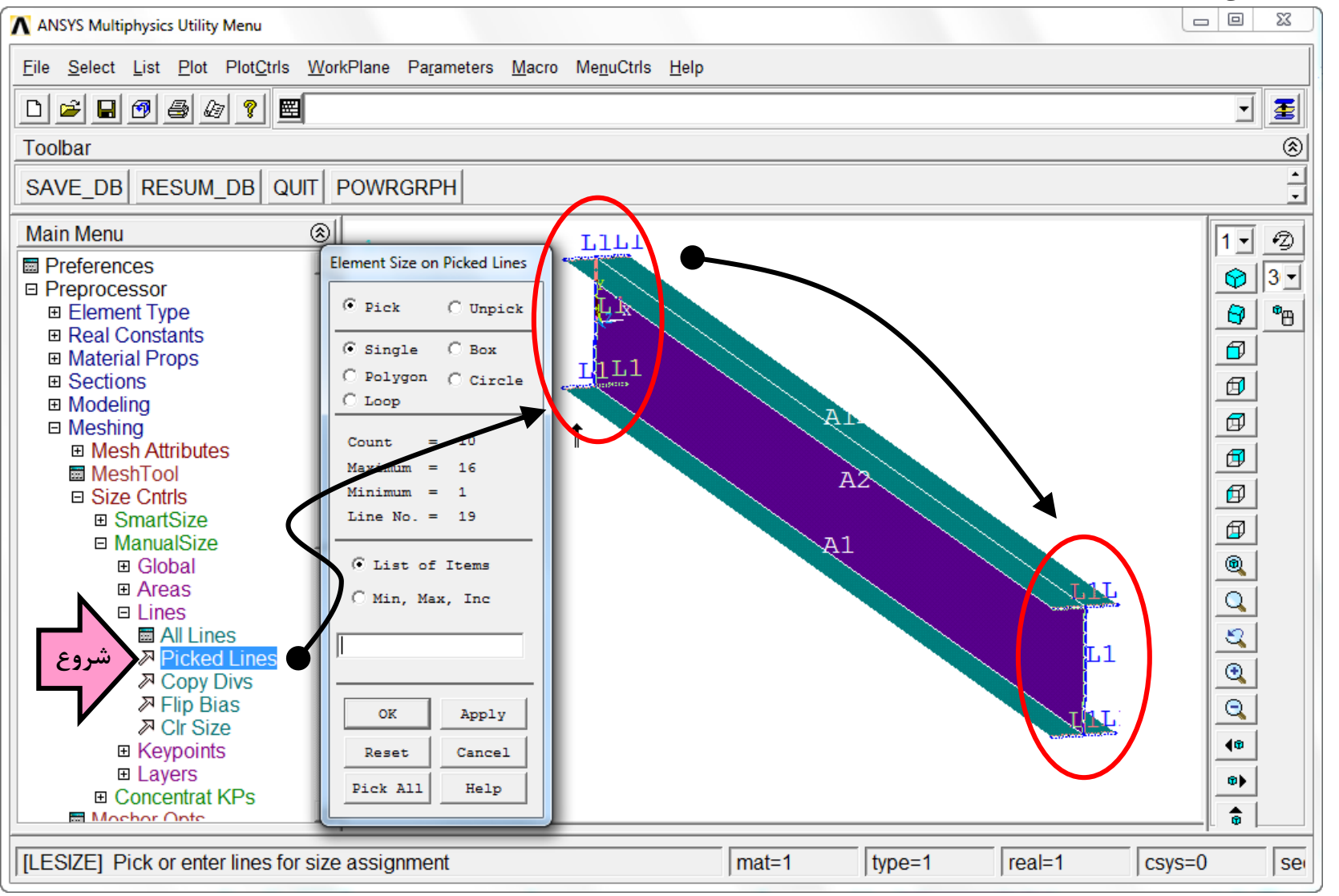

X A Element Sizes on Picked Lines [LESIZE] Element sizes on picked lines SIZE Element edge length 2 NDIV No. of element divisions (NDIV is used only if SIZE is blank or zero) KYNDIV SIZE, NDIV can be changed 🗆 No SPACE Spacing ratio ANGSIZ Division arc (degrees) (use ANGSIZ only if number of divisions (NDIV) and element edge length (SIZE) are blank or zero) Clear attached areas and volumes □ No OK Apply Cancel Help

با plot كردن خطوط در آدرس Plot > Lines تنها تقسيمات الماني روى آنها قابل ديدن است.

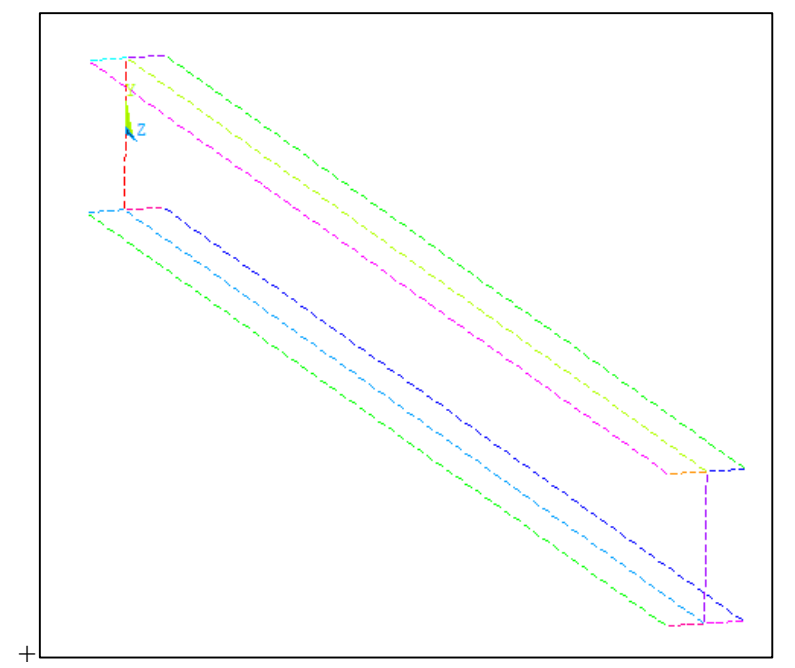

# المان بندي

برای المان بندی از آدرس زیر وارد شده و در پنجره Mesh tool گزینه Mapped و Quad را در مربع چهارم انتخاب نمائید. حال دگمه Mesh را زده و به کمک موس کلیه صفحات را انتخاب کنید.

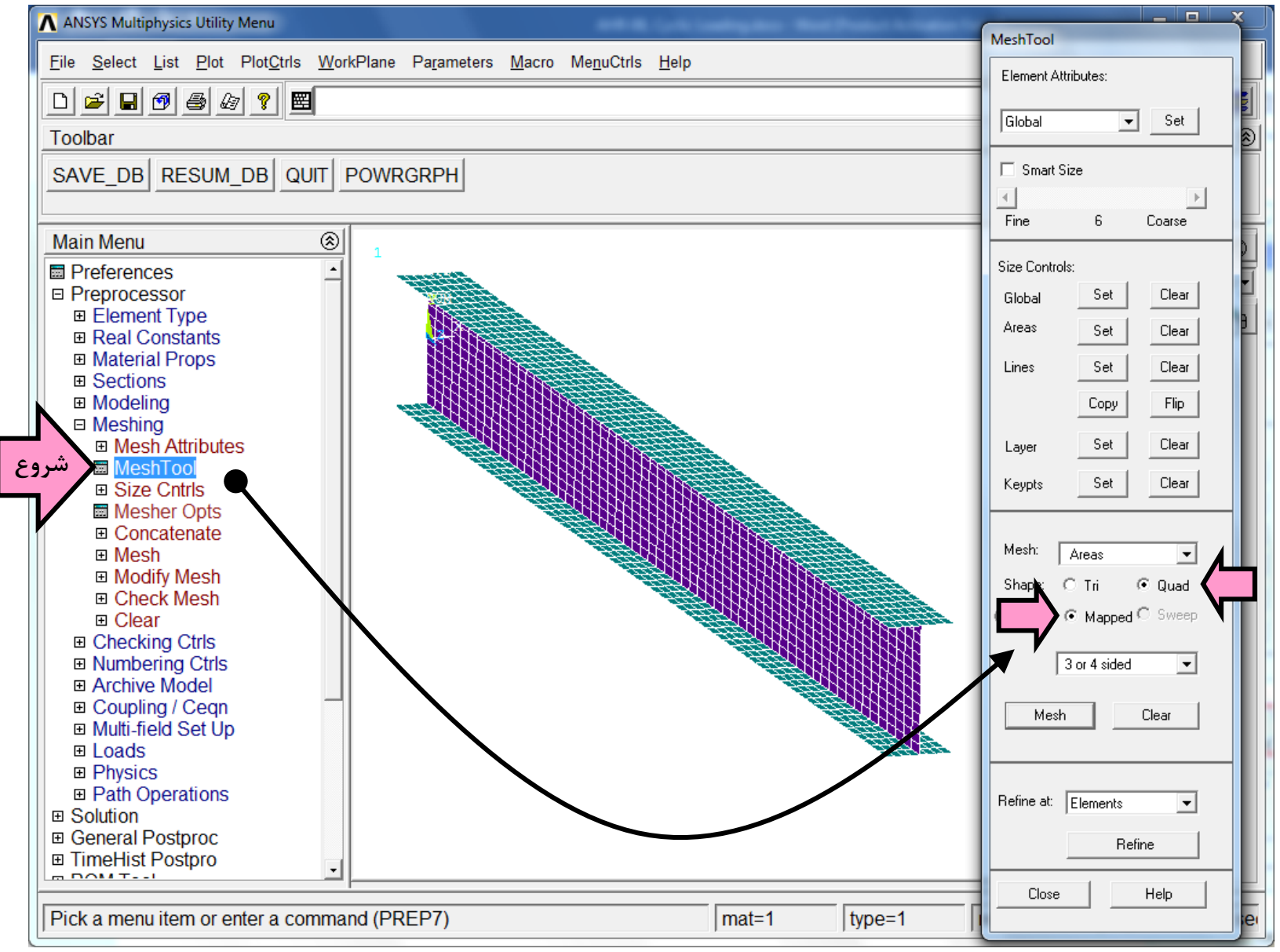

### تعريف تكيه كاهها

در مثالهای قبلی روش تعریف تکیه گاهها نشان داده شده است. برای این منظور به آدرس زیر مراجعه کرده و گرههای مقطع ابتدایی تیر (محل تعریف خطوط اولیه) را انتخاب و کلیه درجات آزادی آنها را مقید کنید. برای نمایش نمای جانبی از دگمه گرافیکی 💷 در سمت راست پنجره نرم افزار استفاده نموده و برای زوم بر روی بخش اولیه تیر کلیک راست موس را نگهداشته و یک مربع تقریبی حول محل مفروض ترسیم کنید. برنامه بطور خودکار روی منطقه انتخاب شده زوم می کند. برای انتخاب گره ها نیازی نیست که بر روی تک تک آنها کلیک شود. تنها از گزینه Box در مربع دوم پنجره کره ما نیازی نیست که بر روی تک تک آنها کلیک شود. تنها از گزینه Box در مربع دوم پنجره V.ROT on Nodes سال محل مفروض ترسیم کنید. برنامه بطور خودکار روی منطقه انتخاب شده زوم می کند. برای انتخاب گره ها نیازی نیست که بر روی تک تک آنها کلیک شود. تنها از گزینه Box در مربع دوم پنجره V.ROT on Nodes

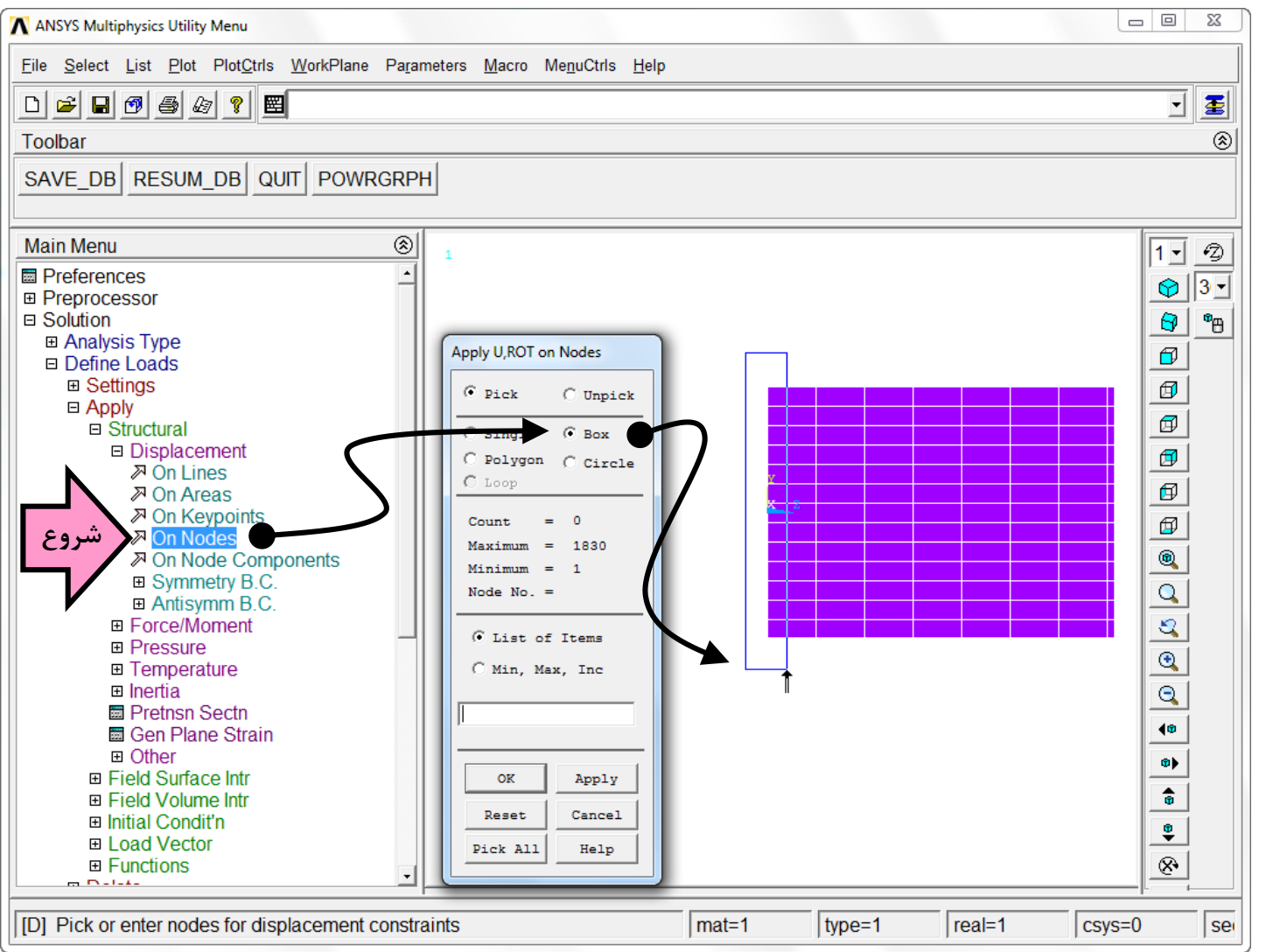

اینک درجات آزادی که باید مقید شوند را در پنجره بعدی تعیین کنید (در اینجا ALL DOF) شکل نهایی تکیه گاهها بصورت تصویر زیر مشاهده خواهد شد.

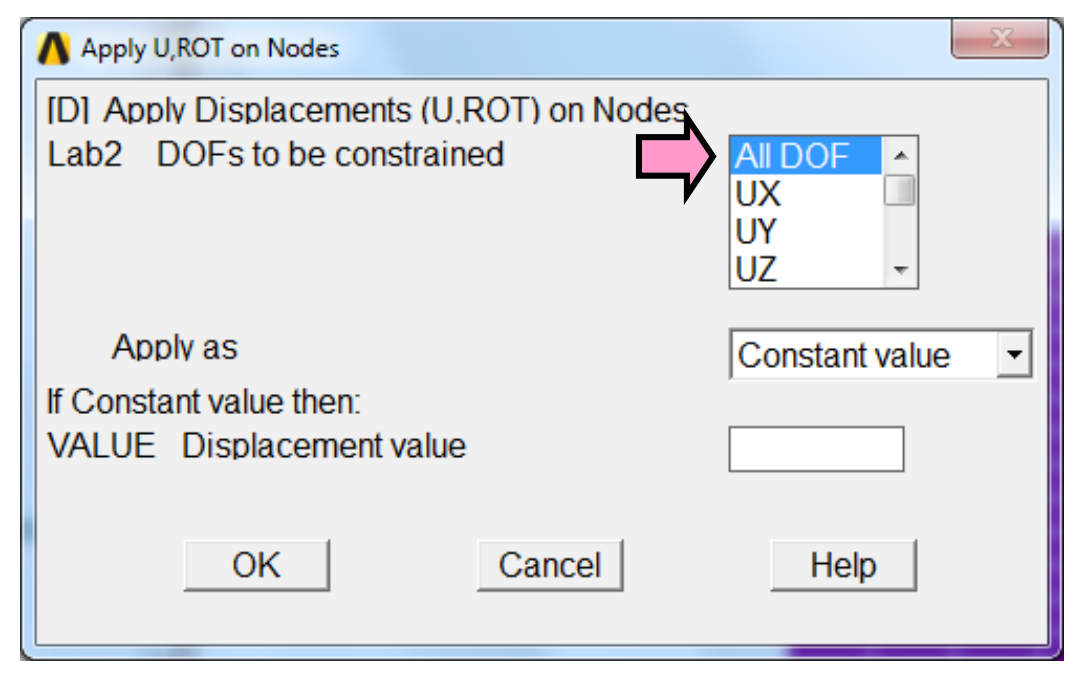

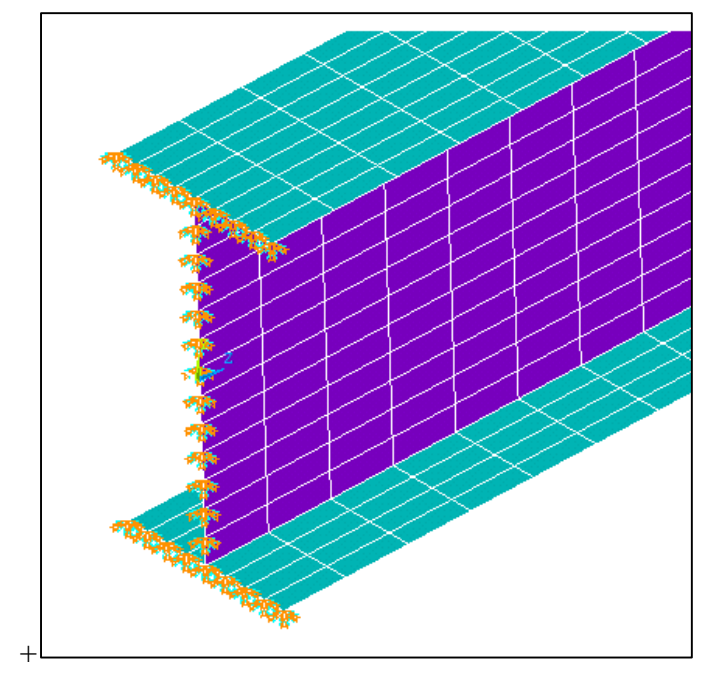

## بارگذاری

چون بار وارد شده به انتهای تیر بصورت تناوبی اعمال می شود لازم است از فایلهای بارگذاری یا Load Step Files استفاده شود. روند کار به این شکل است که با فرض یک زمان مجازی مقادیر بار در هر تناوب در انتهای تیر تعریف شده و زمانی به آن اختصاص داده می شود. تعریف زمان مجازی، تقدم و تأخر وارد شدن بار را به برنامه معرفی می کند. سپس هر تناوب بصورت یک فایل بارگذاری ذخیره می شود در انتهای تیر تعریف شده و زمانی به آن اختصاص داده می شود. تعریف زمان مجازی، تقدم و تأخر وارد شدن بار را به برنامه معرفی می کند. سپس هر تناوب بصورت یک فایل بارگذاری ذخیره می شود. در انتهای تیر تعریف شده و زمانی به آن اختصاص داده می شود. تعریف زمان مجازی، تقدم و تأخر وارد شدن بار را به برنامه معرفی می کند. سپس هر تناوب بصورت یک فایل بارگذاری ذخیره می شود. در این مرحله ابتدا بار در انتهای تیر مشخص می شود. چون بار تنها بر گره های جان وارد خواهد شد لازم است گره های مورد نظر تک به تک انتخاب شوند. با استفاده از دگمه 🗺 در سمت می شود. در این مرحله ابتدا بار در انتهای تیر مشخص می شود. چون بار تنها بر گره های جان وارد خواهد شد لازم است گره های مورد نظر تک به تک انتخاب شوند. با استفاده از دگمه 🗺 در سمت راست می توان با نگاه داشتن کلیک چپ، مدل را حرکت داد و با نگاه داشتن کلیک راست، آنرا چرخاند. با استفاده از این ابزارها مدل را در موقعیت مناسب مانند آنچه در شکل زیر نشان داده شده قرار دهید:

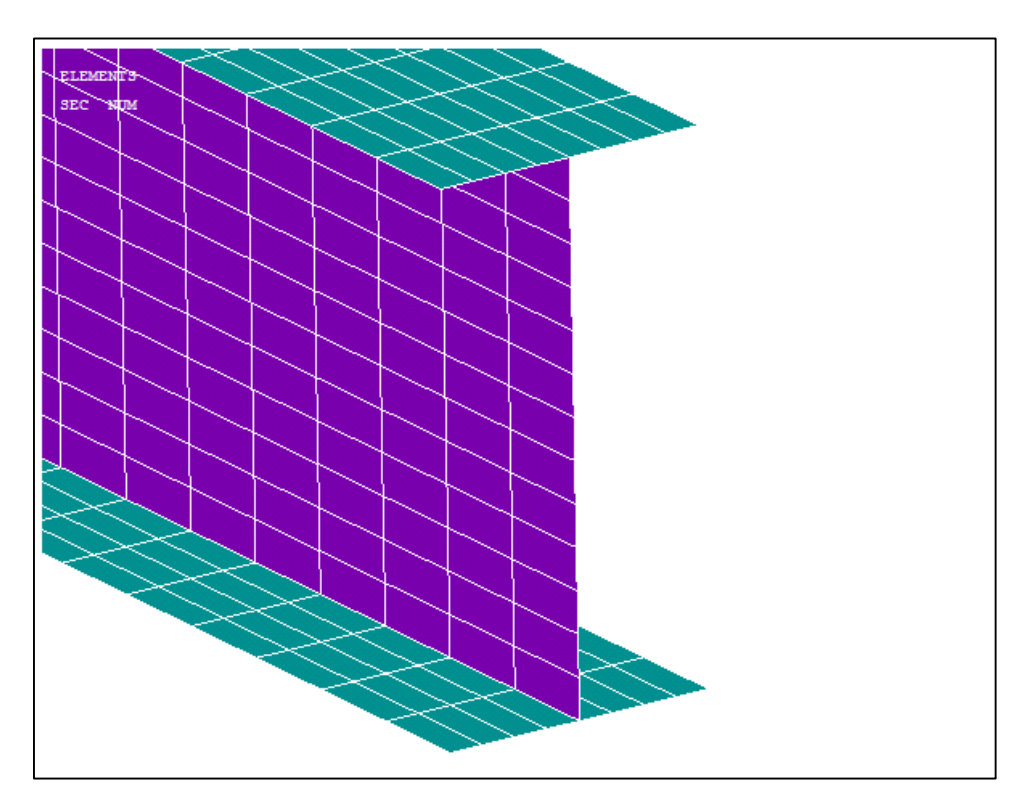

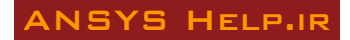

با وارد شدن به آدرس زیر گره های جان در انتهای تیر را انتخاب کرده و دگمه Apply را بزنید. در پایان تعداد گره ها انتخاب شده برابر ۱۴ خواهد بود.

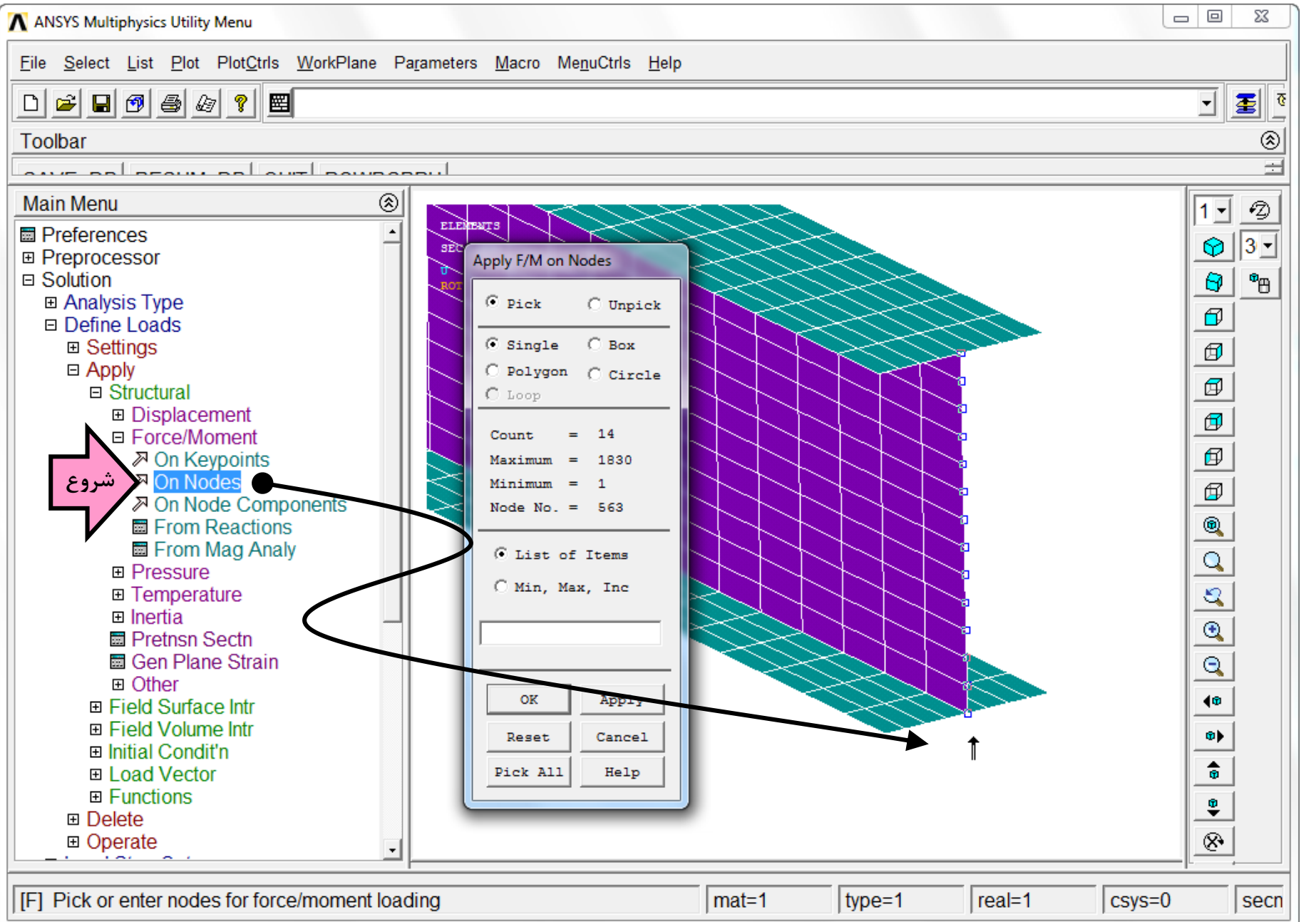

اولین مقدار بار در زمان ۱ ثانیه و به مقدار ۱۰۰۰ کیلوگرم در جهت y مثبت به انتهای تیر وارد می شود. چون تعداد گره ها ۱۴ عدد است لازم است بار وارده بر هر گره بر عدد ۱۴ تقسیم شود.

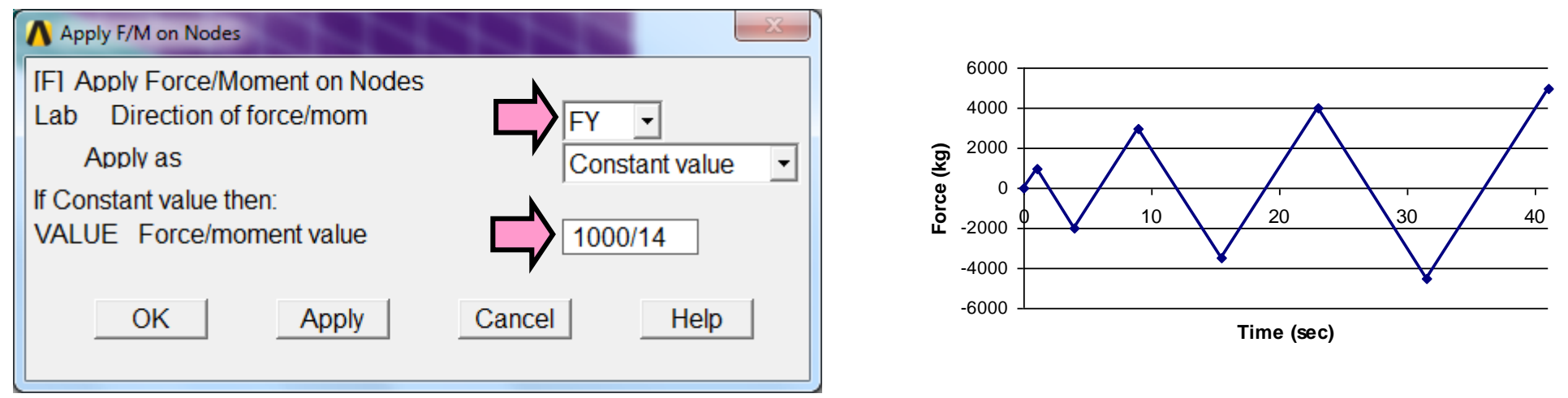

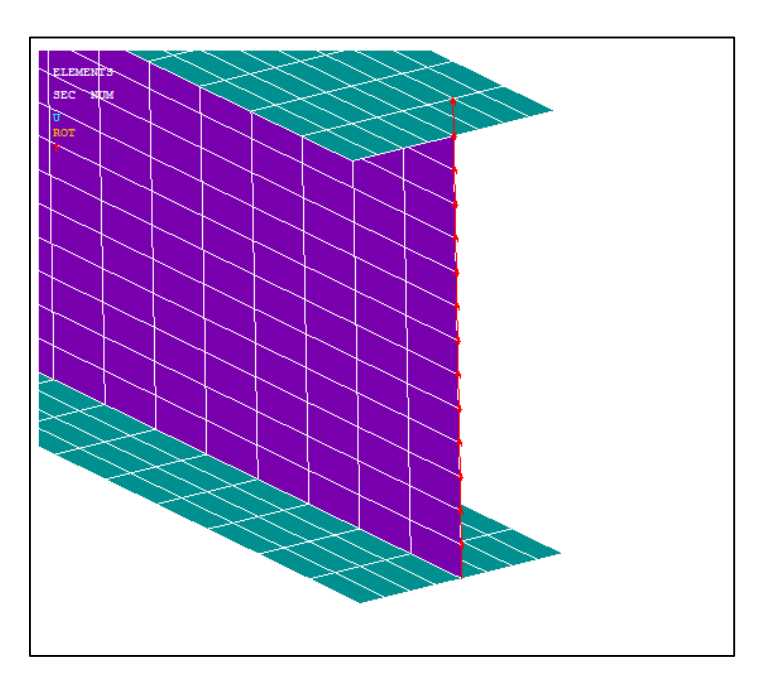

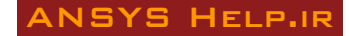

## تعريف زمان

برای تعریف زمان ابتدا دگمه Unabridged Menu را در تصویر زیر انتخاب کنید تا گزینه Time/Frequency در پنجره Main Menu دیده شود. با انتخاب گزینه Time and Substep پنجره تعریف زمان مشاهده خواهد شد.

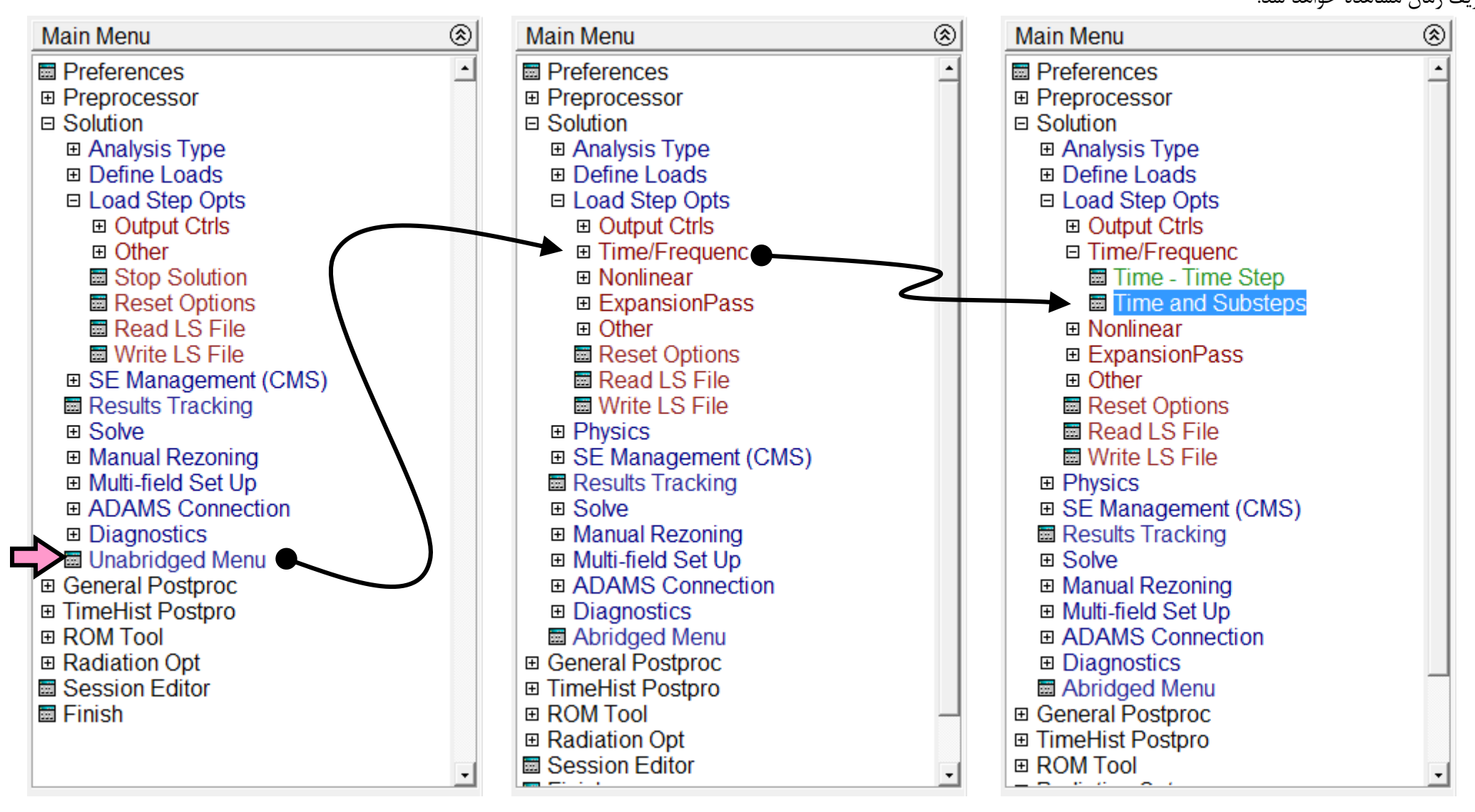

در پنجره Time and Substep Options گزینه Time کر ابر ۱ و گزینه NSUBST را برابر ۱ قرار دهید. در تحلیلهای غیر خطی برای اعمال بار در محدوده غیر خطی لازم است اعمال بار بصورت گام به گام بر مدل وارد شود. این عمل با استفاده از NSUBST صورت می گیرد. عدد مقابل آن نشاندهنده تعداد گامهای اعمال بار یا Sub Stepهای تعریف شده برای آن Load Step است. برای مثال عدد چهار یعنی تقسیم ۱۰۰۰ کیلوگرم به چهار بار ۲۵۰ کیلوگرمی که در چهار گام وارد خواهند شد. در بخش اول به علت رفتار الاستیک تیر، تعداد NSUBST برابر ۱ قرار داده می شود. سایر گزینه ها بصورت پیش فرض بکار می روند.

| ▲ Time and Substep Options                                                                                          | X                                             |
|----------------------------------------------------------------------------------------------------|-----------------------------------------------|
| Time and Substep Options<br>(TIME1 Time at end of load step<br>[NSUBST] Number of substeps                          |                                               |
| INDOJ Stepped of ramped b.c.                                                                                        | © Ramped                                      |
|                                                                                                    | C Stepped                                     |
| [AUTOTS] Automatic time stepping                                                                                    |                                               |
|                                                                                                    | C ON                                          |
|                                                                                                    | ° OFF                                         |
|                                                                                                    | <ul> <li>Prog Chosen</li> </ul>               |
| [NSUBST] Maximum no. of substeps                                                                                    |                                               |
| Minimum no. of substeps                                                                                             |                                               |
| Use previous step size?                                                                                             | I Yes                                         |
| [TSRES] Time step reset based on specific<br>Time points from :                                                     | time points                                   |
|                                                                                                    | <ul> <li>No reset</li> </ul>                  |
|                                                                                                    | <ul> <li>Existing array</li> </ul>            |
|                                                                                                    | O New array                                   |
| Note: TSRES command is valid for thermal<br>elements, thermal surface effect element<br>or any combination thereof. | elements, thermal-electric<br>s and FLUID116, |
|                                                                                                    |                                               |
| OK                                                                                                    | Cancel Help                                   |

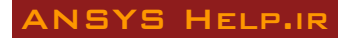

ساخت فایل بارگذاری شماره ۱

پس از تعریف بار و زمان لازم است اطلاعات بارگذاری در یک فایل بارگذاری یا Load Step File ذخیره شوند. اینکار در آدرس زیر صورت می گیرد. شماره فایل بارگذاری ۱ وارد شده و OK می شود.

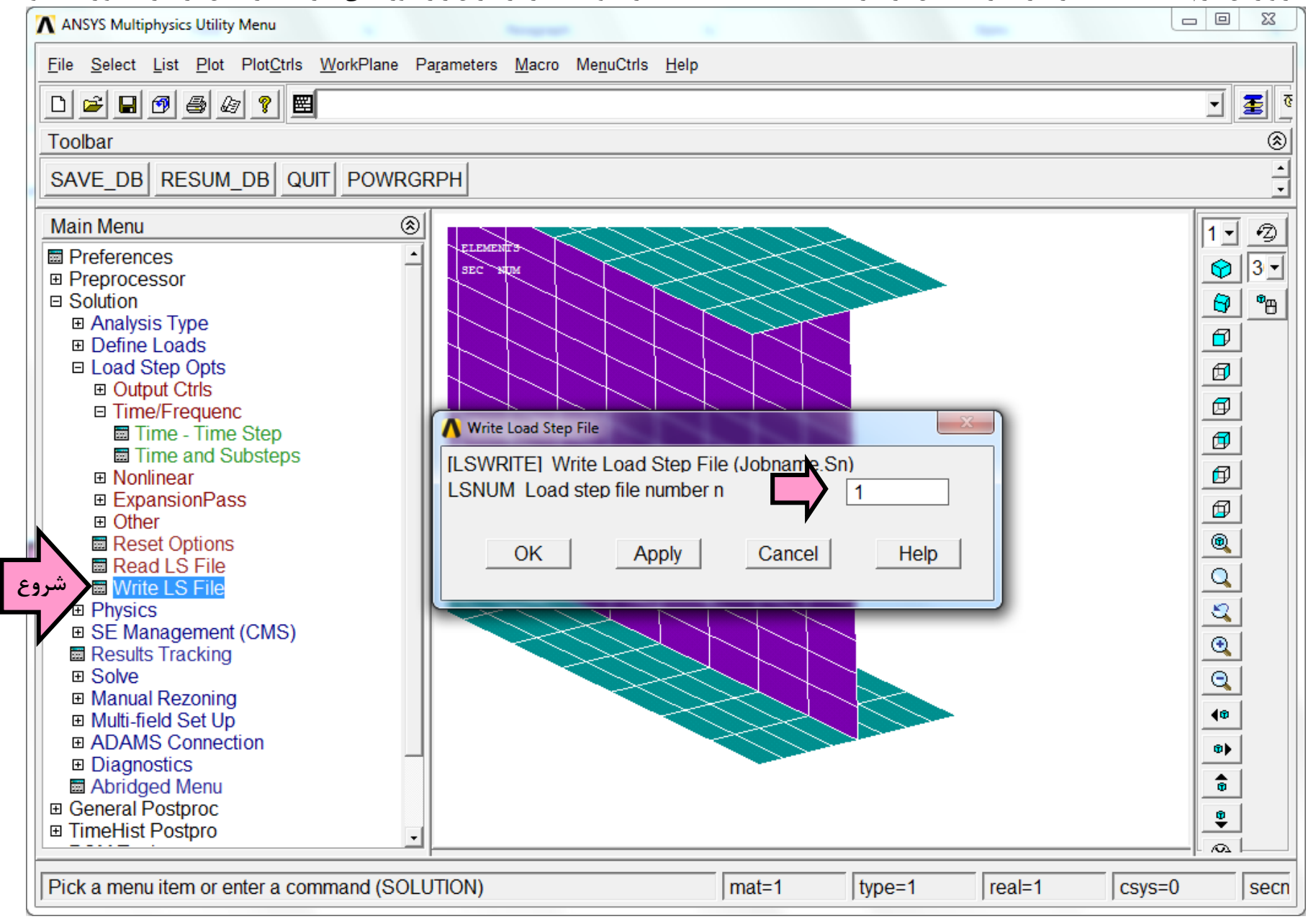

## ساخت سایر فایلهای بارگذاری

سایر فایلهای بارگذاری همانند عملیات فوق ساخته میشوند. ابتدا بارگذاری در انتهای تیر تغییر داده شده سپس مقادیر زمان و تعداد SubStepها تعریف شده و نهایتاً فایل بارگذاری ذخیره میشود. تعداد SubStepها برای سایر فایلهای بارگذاری در جدول زیر آورده شده است.

| Load Step | time (sec) | Force (kg) | NSUBST |
|-----------|------------|------------|--------|
| 1         | 1          | 1000       | 1      |
| 2         | 4          | -2000      | 2      |
| 3         | 9          | 3000       | 4      |
| 4         | 15.5       | -3500      | 10     |
| 5         | 23         | 4000       | 10     |
| 6         | 31.5       | -4500      | 10     |
| 7         | 41         | 5000       | 10     |

## تحليل تير

قبل از انجام تحلیل تیر لازم است به برنامه دستور داده شود که نتایج کلیه LoadStepهای و SubStepهای آنها را ذخیره کند. زیرا برنامه بطور پیش فرض تنها نتایج انتهای هر Load Step را در حافظه ذخیره می کند. برای این منظور وارد آدرس زیر شده و گزینه Every SubSteps را انتخاب کنید.

| ANSYS Multiphysics Utility Menu                                                                                                    |                                                                                                    |         |
|----------------------------------------------------------------------------------------------------|----------------------------------------------------------------------------------------------------|---------|
| <u>Eile Select List Plot PlotCtrls W</u> orkPlane Pa                                                                                                    | a <u>r</u> ameters <u>M</u> acro Me <u>n</u> uCtrls <u>H</u> elp                                                                             |         |
| D 🚅 🖬 🗐 🎒 🌆 ? 🕎                                                                                                    |                                                                                                    | • 🛃 र   |
| Toolbar                                                                                                    |                                                                                                    | ۲       |
| SAVE_DB RESUM_DB QUIT POWRGR                                                                                                    | RPH                                                                                                    |         |
| Main Menu 🛞                                                                                                    | Controls for Database and Results File Writing                                                                                               | 1.2     |
| Preferences Preprocessor Solution Analysis Type Define Loads Load Step Opts Output Ctrls Solu Printout Grph Solu Track DB/Results File Show Status Incl Mass Summry Integration Pt Time/Frequenc Nonlinear ExpansionPass Other Reset Options Read LS File Write LS File Physics SE Management (CMS) Results Tracking Solve Manual Rezoning Multi-field Set Up ADAMS Connection | [OUTRES] Controls for Database and Results File Writing         Item Item to be controlled       All items         FREQ File write frequency |         |
| Pick a menu item or enter a command (SOLU                                                                                                    | TTION) mat=1 type=1 real=1 csys=                                                                                                    | =0 secn |

تحلیل تیر باید از شماره بارگذاری ۱ تا ۷ به ترتیب صورت گیرد. اینکار توسط آدرس زیر انجام می شود. Starting LS File Number برابر ۱ و Ending LS File Number برابر ۷ قرار داده شده و OK می شود. OK می شود. Solution is Done برابر ۱ و Solution is Done برابر ۷ قرار داده شده و OK می شود.

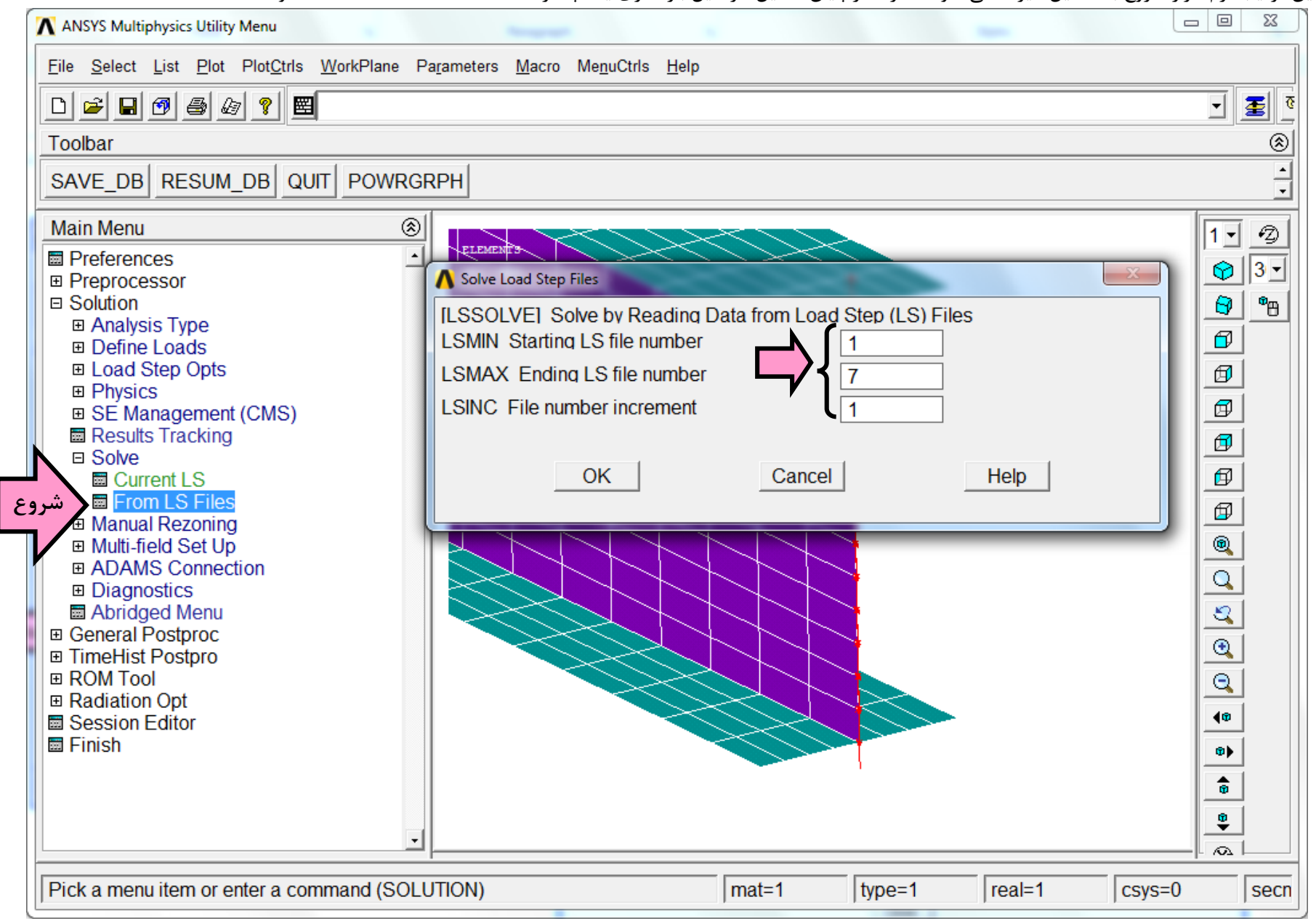

در پنجره خروجی نمودار های معیارهای همگرایی دیده می شوند. این معیارهای در زمان تحلیل غیر خطی همگرایی یا واگرایی محاسبات را کنترل می کنند. اگر محاسبات شروع به واگرا شدن کند آنگاه گامهای بارگذاری بطور خودکار کوچکتر می شوند. در صورت وقوع ناپایداری در سازه، محاسبات واگرا شده و تحلیل unconverged می شود و نا تمام می ماند. در این مثال سه معیار همگرایی نیرو F، جابجایی U و لنگر M بطور خودکار توسط برنامه در نظر گرفته شده اند. این معیار ها می توانند توسط کاربر تغییر داده شوند.

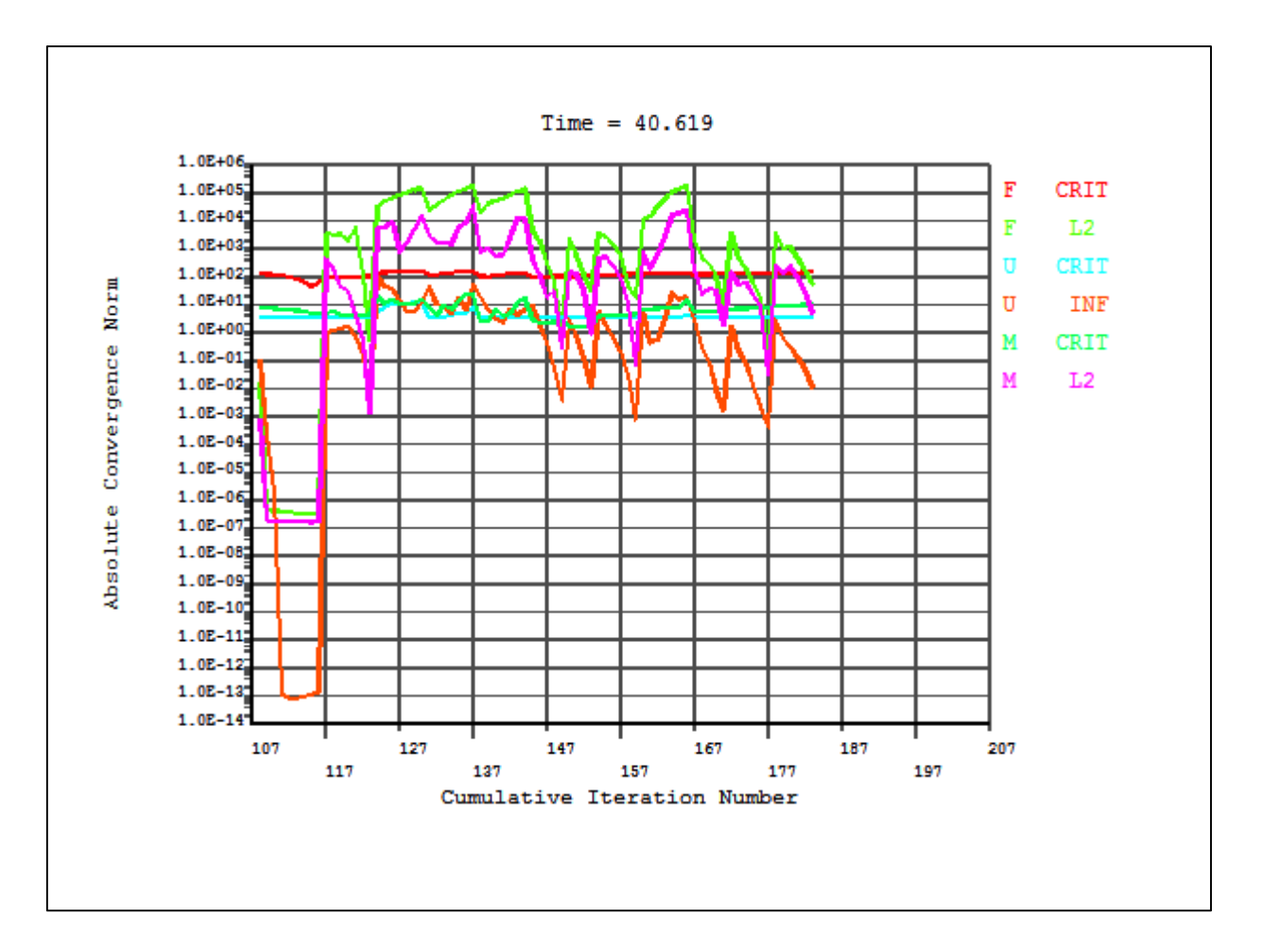

## کنترل Load Step های تحلیل شده

پس از پایان یافتن تحلیل، برای اینکه مطمئن شوید همه Load Step ها تحلیل شده اند وارد آدرس زیر شده و گزینه Results Summary را انتخاب کنید. فهرست نمایش داده شده گامـــها (Load Step) و ریزگامهای (Sub Step) تحلیل شده را نشان می دهد. همانطور که دیده می شود تا زمان ۴۱ ثانیه تحلیل انجام شده است. بنابراین همه Load Step ها تحلیل شده اند.

| *****    | INDEX OF D       | ATA SETS ON R | ESULTS FII | E *****    |  |
|----------|------------------|---------------|------------|------------|--|
| SET      | TIME/FREQ        | LOAD STEP     | SUBSTEP    | CUMULATIVE |  |
| 1 2      | 1.0000<br>2 0000 | 1 2           | 1          | 2          |  |
| 3        | 3.0000           | 2             | 2          | 5          |  |
| 4        | 4.0000           | 2             | 3          | 6          |  |
| 5        | 5.0000           | 3             | 1          | 8          |  |
| 5        | 6.0000<br>7 5000 | 3             | 23         | 10         |  |
| 8        | 9.0000           | 3             | 4          | 11         |  |
| 9        | 10.500           | 4             | 1          | 13         |  |
| 10       | 12.000           | 4             | 2          | 14         |  |
| 11       | 14.250           | 4             | 3          | 15         |  |
| 13       | 16.750           | 5             | 1          | 19         |  |
| 14       | 18.000           | Š             | ź          | 20         |  |
| 15       | 19.875           | 5             | 3          | 21         |  |
| 16       | 21.438           | 2             | 4          | 22         |  |
| 18       | 23.000           | 5             | 5          | 29         |  |
| 19       | 26.125           | ĕ             | 2          | 30         |  |
| 20       | 28.469           | 6             | 3          | 31         |  |
| 21       | 29.984           | 6             | 4          | 40         |  |
| 22       | 30.742           | 6<br>6        | 5          | 51         |  |
| 24       | 30.884           | 6             | ž          | 84         |  |
| 25       | 30.932           | Ğ             | 8          | 86         |  |
| 26       | 31.003           | 6             | .9         | 88         |  |
| 27       | 31.109           | 6             | 10         | 93         |  |
| 29       | 31.376           | 6             | 12         | 102        |  |
| 30       | 31.500           | Ğ             | 13         | 107        |  |
| 31       | 31.624           | 2             | 1          | 108        |  |
| 32       | 31.749           | 2             | 2          | 109        |  |
| 33       | 31.735<br>32 215 | 7             | 3<br>4     | 110        |  |
| 35       | 32.634           | ÷             | 5          | 112        |  |
| 36       | 33.264           | 7             | ē          | 113        |  |
| 37       | 34.208           | 2             | 7          | 114        |  |
| 38       | 35.624<br>37 740 | 7 7           | 8          | 115        |  |
| 37<br>40 | 39.374           | ÷             | 10         | 123        |  |
| 41       | 39.577           | Ż             | 11         | 149        |  |
| 42       | 39.781           | 2             | 12         | 153        |  |
| 43       | 40.086           | 2             | 13         | 159        |  |
| 44       | 40.238<br>40 390 | 2             | 14         | 171        |  |
|          | 10.070           |               | 1.2        |            |  |

ترسیم نمودار نیرو - تغییر مکان انتهای تیر

ترسیم نمودار نیرو – تغییر مکان تیر در بخش TimeHist Postpro صورت می گیرد. این نمودار بطور مستقیم قابل ترسیم نیست. دو کار اصلی برای ترسیم نمودار شامل استخراج نیروی برش تیر در تکیه گاه آن و استخراج جابجایی انتهایی هستند. نیروی برش تیر در هر لحظه در محل تکیه گاه برابر نیروی وارد شده در انتهای آن است. بنابراین اگر جمع نیروی وارد شده در انتهای تیر در هر مرحله در دسترس باشد مقدار آن معادل برش تکیه گاه تیر است. نیروی وارد بر انتهای تیر در چهارده نقطه وارد شده است که مقدار آنها با یکدیگر برابر است. پس با داشتن یکی از آنها و ضرب آن در عدد ۱۴ می توان برش کل را بدست آورد. برای این منظور یکی از گره های میانی جان را در نظر گرفته و مقدار نیروی گرهی آن در کلیه المانهای متصل به گره در متغیرهای عددی ذخیره می شود.

بارگذاری تناوبی یک تیر فولادی یکسر گیردار با رفتار غیر خطی

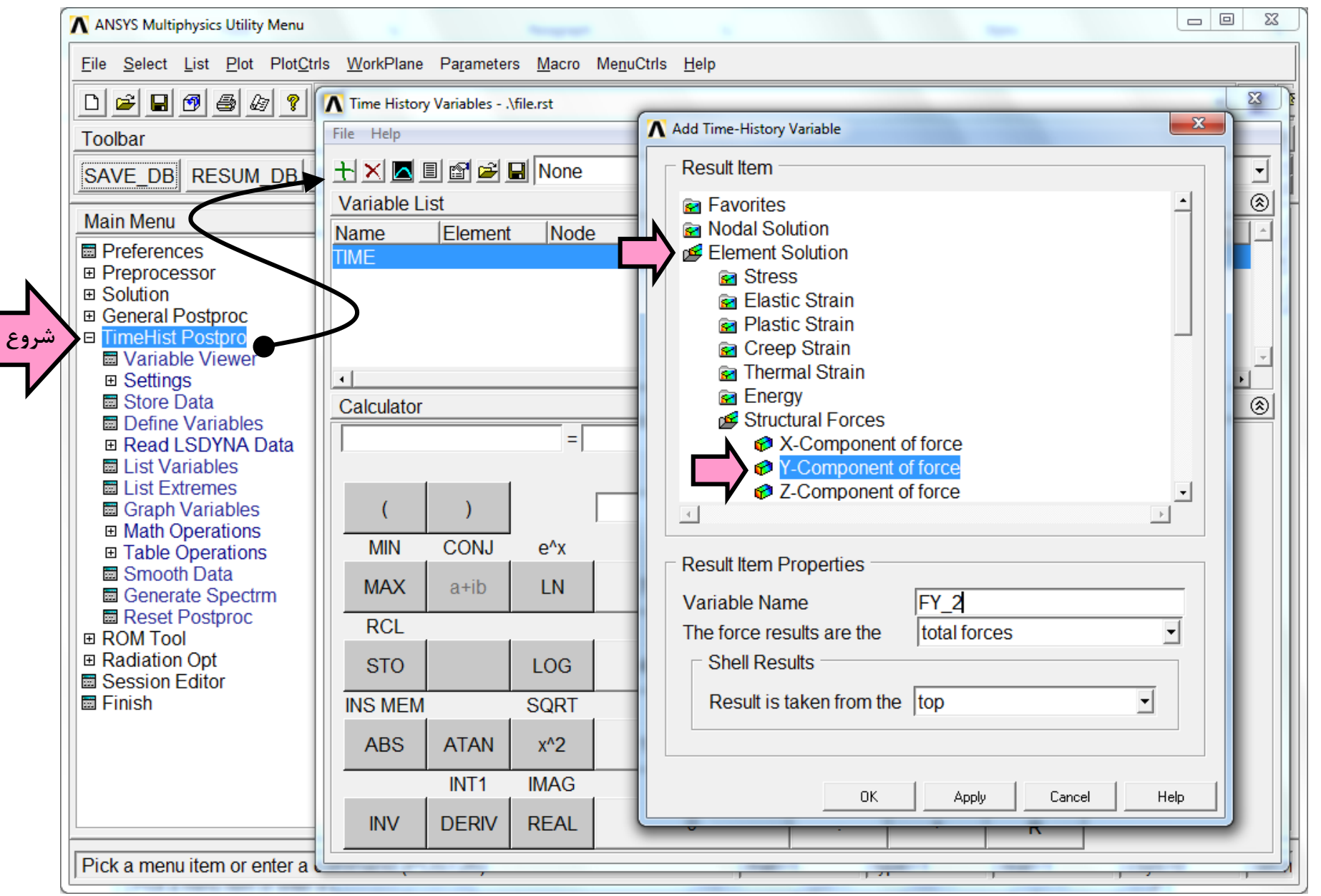

ـده و

هدف استخراج نیروی گرهی مشترک بین دو المان وسطی جان در انتهای تیر است که در شکل زیر نشان داده شده اند. این نیروها وقتی با یکدیگر جمع شوند، عکس العمل نیروی قائم در گره مشترکشان بدست می آید. اگر این عکس العمل در عدد ۱۴ (تعداد گره هایی که بارگذاری شدند) ضرب شوند، نیروی انتهای تیر بدست می آید. به جای این دو المان می توانید هر دو المان مجاور در انتهای جان را انتخاب کنید:

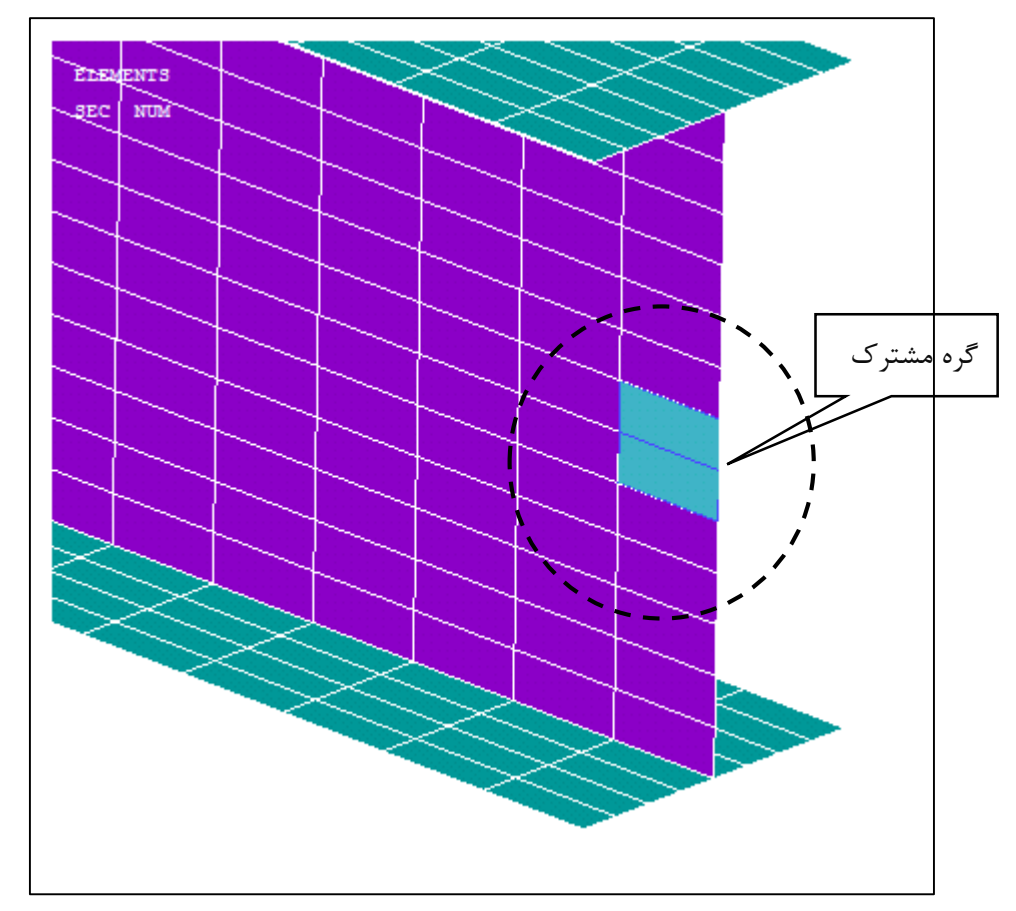

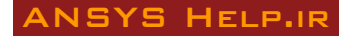

با فعال شدن موس ابتدا المان بالایی انتخاب کرده و سپس Apply را فشار دهید . اینک گره مشترک بین این دو المان را انتخاب و Ok را فشار دهید. به این ترتیب نیروی المان بالایی در جهت Y در

گره مشترک در متغیر Fy\_2 ذخیره شد. با تکرار همین مراحل، نیروی المان پایینی در جهت Y در گره مشترک در متغیر سوم به نام Fy\_3 ذخیره می شود:

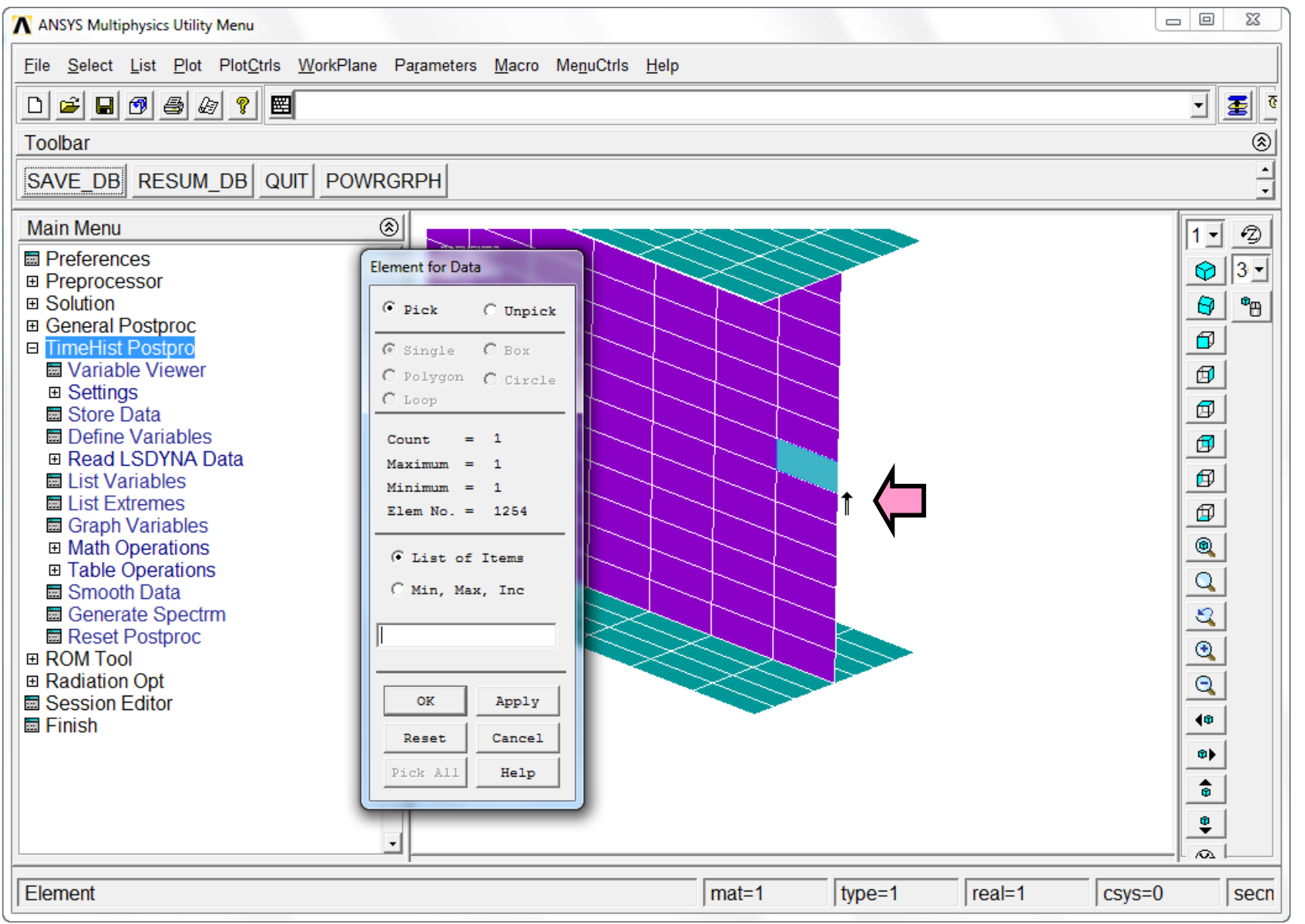

بدین ترتیب دو متغیر جدید در پنجره متغیرها مشاهده خواهد شد:

| Time History | Variables | file.rst |     |             |       |   |          | ×         |
|--------------|-----------|----------|-----|-------------|-------|---|----------|-----------|
| File Help    |           |          |     |             |       |   |          |           |
|              | 1 🗗 🖻 1   | None     | -   | S 3         |       |   |          | Real 💌    |
| Variable L   | ist       | ,        |     |             |       |   |          |           |
| Name         | Element   | Node     | Res | sult Item   |       |   | Minimum  | Maximum 🖆 |
| TIME         |           |          | Tim | е           |       |   | 1        | 41        |
| FY_2         | 1254      | 628      | Y-C | omponent of | force |   | -195.457 | 175.911   |
| FY_3         | 1203      | 028      | Y-U | omponent of | Torce |   | -101.080 | 140.018   |
|              |           |          |     |             |       |   |          |           |
|              |           |          |     |             |       |   |          | -         |
| •            |           |          |     |             |       |   |          | •         |
| Calculator   |           |          |     |             |       |   |          | <u> </u>  |
|              |           | =        |     |             |       |   |          |           |
|              |           |          |     |             |       |   |          |           |
| (            | )         |          |     |             | •     |   | •        |           |
| MIN          | CONJ      | e^x      |     |             | 1     |   |          |           |
| MAX          | a+ib      | LN       | 7   | 8           | 9     | 1 | CLEAR    |           |
| RCL          |           |          |     |             |       |   |          |           |
| STO          |           | LOG      | 4   | 5           | 6     | * | •        |           |
| INS MEM      |           | SQRT     |     |             |       |   |          |           |
| ABS          | ATAN      | x^2      | 1   | 2           | 3     | - | E        |           |
|              | INT1      | IMAG     |     |             |       |   | T        |           |
| INV          | DERIV     | REAL     |     | 0           |       | + | E<br>R   |           |

در ادامه دو متغیر نیروی فوق با یکدیگر جمع شده تا نیروی کل در گره مشترک بدست آید و سپس مقدار آن در ۱۴ ضرب می شود تا کل نیروی برشی محاسبه شود. برای جمع دو متغیر ابتدا وارد آدرس زیر شوید. جمع دو متغیر در متغیر جدیدی با شماره ۴ ذخیره می شود. بنابراین عدد ۴ را در بخش IR وارد کنید. به جای IA و IB اعداد ۲ (یعنی متغیر ۲ که نام آن Fy\_2 بود)و ۳ (یعنی متغیر ۳ که نام آن Fy بود) را وارد کنید. ضرایب FACTA و FACTB که به ترتیب ضرایب IA و IB هستند برابر ۱۴ قرار دهید. با زدن OK، متغیر جدید ۴ ایجاد می شود.

| ANSYS Multiphysics Utility Menu                                                                                                    |                                                                                                    |           |
|----------------------------------------------------------------------------------------------------|----------------------------------------------------------------------------------------------------|-----------|
| <u>File Select List Plot PlotCtrls WorkP</u>                                                                                                    | lane Pa <u>r</u> ameters <u>M</u> acro Me <u>n</u> uCtrls <u>H</u> elp                                                                                                    |           |
| D 🛩 🖬 🗗 🎒 🌆 🖉 🕿                                                                                                    |                                                                                                    | 9 🗷 🗉     |
| Toolbar                                                                                                    |                                                                                                    | ۲         |
| SAVE_DB RESUM_DB QUIT PO                                                                                                    | Add Time-History Variables                                                                                                    | -<br>•    |
| Main Menu  Preferences Preprocessor Solution General Postproc TimeHist Postpro Variable Viewer Settings Store Data Define Variables Read LSDYNA Data List Variables List Extremes Graph Variables Math Operations Add Multiply Divide Absolute Value Square Root Exponentiate Common Log Natural Log Derivative Integrate Find Maximum Find Minimum Table Operations | [ADD]       IR = (FACTA * IA) + (FACTB * IB) + (FACTC * IC)         IR       Reference number for result         FACTA 1st Factor       14         IA       1st Variable         FACTB 2nd Factor       14         IB       2nd Variable         FACTC 3rd Factor       1         IC       3rd Variable         OK       Apply         Cancel       Help |           |
| Pick a menu item or enter a command                                                                                                    | (POST26) mat=1 type=1 real=1 cs                                                                                                    | ys=0 secn |

اینک در پنجره متغیرها متغیر جدید دیده میشود.

|             | -111    |      |              |            |          |   |          |         |
|-------------|---------|------|--------------|------------|----------|---|----------|---------|
| ±×¤∎        | ] 🗳 🖆 [ | None | <b>-</b>     | S (2)      |          |   |          | Real    |
| Variable Li | st      |      |              |            |          |   |          |         |
| Name        | Element | Node | Res          | ult Item   |          |   | Minimum  | Maximum |
| TIME        | 1051    |      | Tim          | e,         |          |   | 1        | 41      |
| FY_2        | 1254    | 628  | Y-Ci         | omponent o | f force  |   | -195.457 | 1/5.91  |
| 4           | 1205    | 020  | T-Co<br>Calc | unponent o | litorce  |   | -101.000 | 4500    |
|             |         |      | - Cuin       |            |          |   | 0000     | 1000    |
| •           |         |      |              |            |          |   | 1        |         |
| Calculator  |         |      |              |            |          |   |          |         |
|             | 4       | =    |              |            |          |   |          |         |
| 1           |         |      |              |            |          |   |          |         |
|             |         |      |              |            |          |   |          |         |
| (           | )       |      |              |            | <b>_</b> |   | <u> </u> |         |
| MIN         | CONJ    | e^x  |              | 1          |          | 1 |          |         |
| MAX         | a+ib    | LN   | 7            | 8          | 9        | 1 | CLEAR    |         |
| RCL         |         |      |              |            |          |   |          |         |
| STO         |         | LOG  | 4            | 5          | 6        | * | *        |         |
| INS MEM     |         | SQRT |              |            |          |   |          |         |
| ABS         | ATAN    | x^2  | 1            | 2          | 3        | - | E        |         |
|             | INT1    | IMAG |              |            |          | 1 | T        |         |
|             |         |      |              |            | 1        |   |          |         |

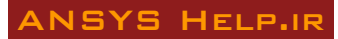

Y مراحلی مشابه اما ساده تر برای تعریف متغیر جابجایی انتهایی تیر دنبال میشود. برای تعریف متغیر جابجایی در پنجره Solution دگمه 🕂 را انتخاب و در پنجره زیر گزینه Y Componete of Displacement در DOF Solution در Nodal Solution را انتخاب کنید. با فعال شدن موس گره مشترک بین دو المان را انتخاب و دگمه OK را بزنید. به این ترتیب یک متغیر جدید ایجاد میشود که جابجایی انتهای تیر در حین بارگذاری تناوبی در آن ذخیره شده است.

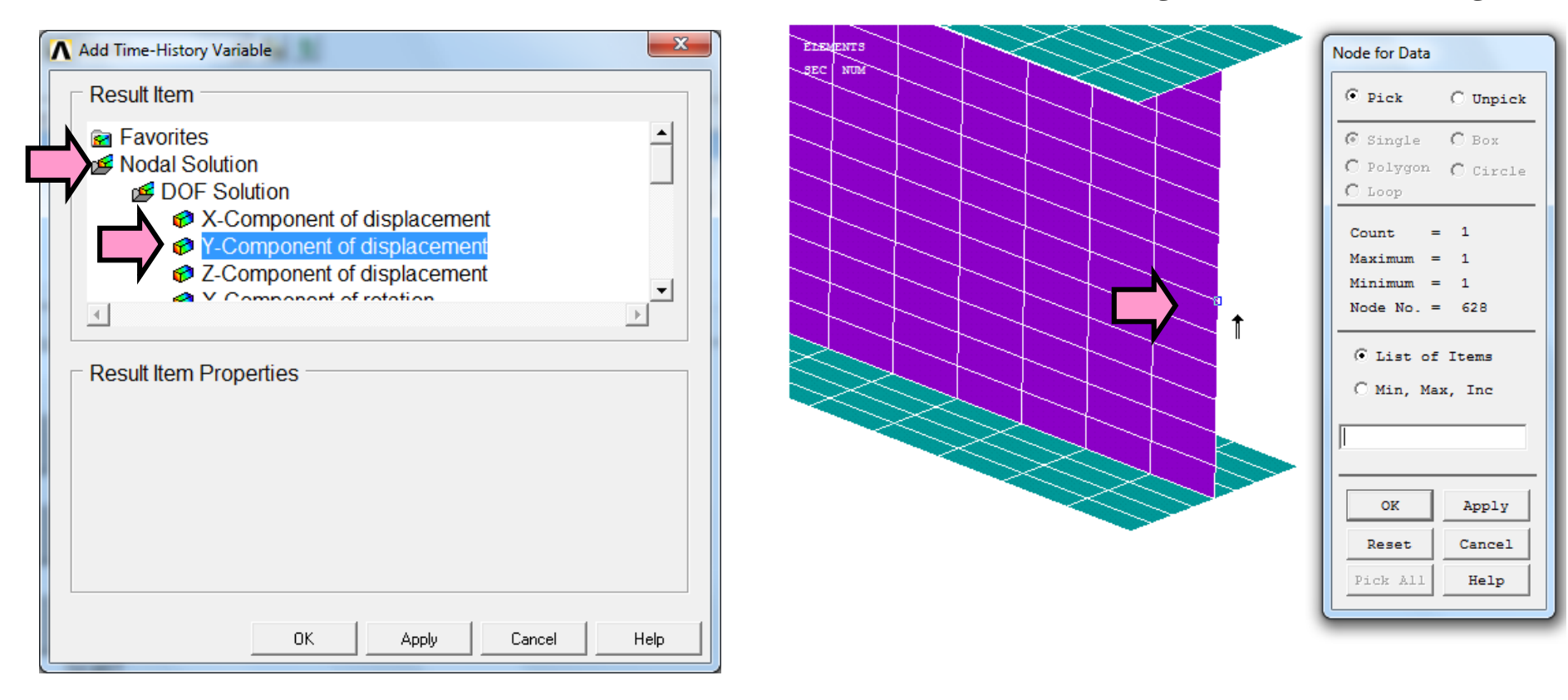

متغیر جدید جابجایی در پنجره متغیرها به نام Uy\_5 ذخیره می شود:

| Time Histor               | ry Variables\fil | e.rst |                             |          | ×       |
|---------------------------|------------------|-------|-----------------------------|----------|---------|
| File Help                 |                  |       |                             |          |         |
| $\pm \times \blacksquare$ | E 😭 🖻 日          | Real  |                             |          |         |
| Variable L                | ist              |       |                             |          | ۱       |
| Name                      | Element          | Node  | Result Item                 | Minimum  | Maximum |
| TIME                      |                  |       | Time                        | 1        | 41      |
| FY_2                      | 1254             | 628   | Y-Component of force        | -195.457 | 175.911 |
| FY_3                      | 1253             | 628   | Y-Component of force        | -161.686 | 145.518 |
| 4                         |                  |       | Calculated                  | -5000    | 4500    |
| UY_5                      |                  | 628   | Y-Component of displacement | -64.7231 | 158.086 |
| •                         |                  |       |                             |          | Þ       |

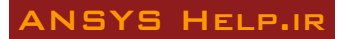

برای ترسیم نمودار نیرو – تغییر مکان در بخش X-Axis پنجره Time History Variables در مقابل متغیر پنجم یا UY\_5 کلیک کنید تا انتخاب شود:

| Time Histo | ory Variables\fil | e.rst |                             |          |         |        | ×        |
|------------|-------------------|-------|-----------------------------|----------|---------|--------|----------|
| File Help  |                   |       |                             |          |         |        |          |
| ±×⊠        | 🗉 🖆 🖬             | None  |                             |          |         | Real   | •        |
| Variable   | List              |       |                             |          |         |        | ۲        |
| Name       | Element           | Node  | Result Item                 | Minimum  | Maximum | X-Axis | <u> </u> |
| TIME       |                   |       | Time                        | 1        | 41      | 0      |          |
| FY_2       | 1254              | 628   | Y-Component of force        | -195.457 | 175.911 | 0      |          |
| FY_3       | 1253              | 628   | Y-Component of force        | -161.686 | 145.518 | 0      |          |
| 4          |                   |       | Calculated                  | -5000    | 4500    |        |          |
| UY_5       |                   | 628   | Y-Component of displacement | -64.7231 | 158.086 | ─ > ⊙  |          |
| •          |                   |       |                             |          |         |        |          |

حال متغیر چهار را انتخاب کرده تا رنگ آن آبی شود، سپس دگمه 🖾 را فشار دهید. نمودار نیرو – تغییر مکان تیر در پنجره گرافیکی نمایش داده می شود. (تصویر صفحه بعد).

| Time Histor | y Variables\file | e.rst |                             |          |         |        | ×        |
|-------------|------------------|-------|-----------------------------|----------|---------|--------|----------|
| File Help   |                  |       |                             |          |         |        |          |
|             | I 🗗 🖻 日          | None  |                             |          |         | Real   | •        |
| Variable L  | .ist             |       |                             |          |         |        | ۲        |
| Name        | Element          | Node  | Result Item                 | Minimum  | Maximum | X-Axis | <u> </u> |
| TIME        |                  |       | Time                        | 1        | 41      | 0      |          |
| FY_2        | 1254             | 628   | Y-Component of force        | -195.457 | 175.911 | 0      |          |
| FY_3        | 1253             | 628   | Y-Component of force        | -161.686 | 145.518 | 0      |          |
| 4           |                  |       | Calculated                  | -5000    | 4500    | 0      |          |
| UY_5        |                  | 628   | Y-Component of displacement | -64.7231 | 158.086 | ۰      | Ŧ        |
| •           |                  |       |                             |          |         |        | •        |

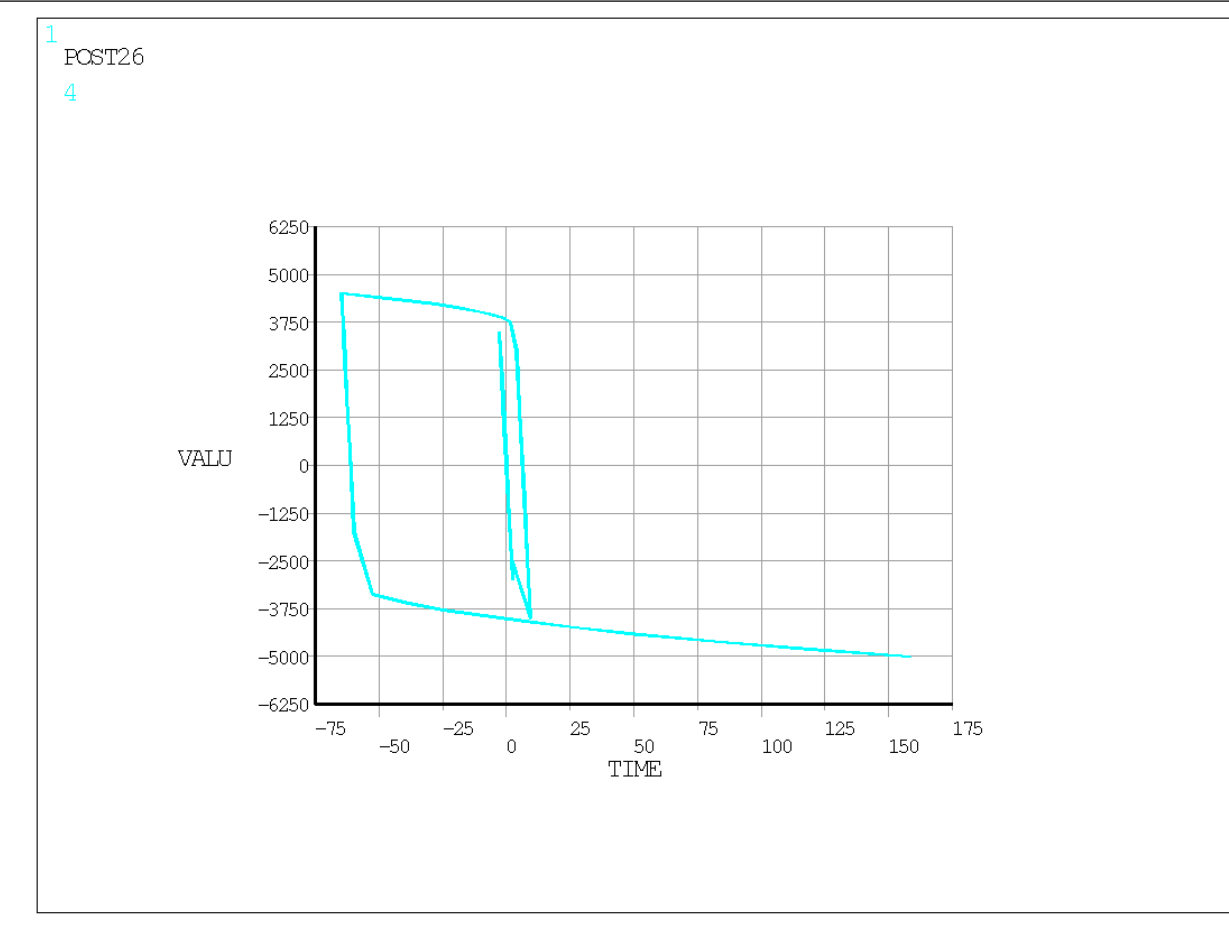

نامگذاری محورهای افقی و قائم نمودار کلمات پیش فرض TIME و VALU هستند که در آدرس زیر توسط کاربر قابل تغییرند. برای مثال عبارت Displacement و Force می توانند به ترتیب برای محورهای X و Y استفاده شوند.

| ANSYS Multiphysic Vtility Menu                                                                                                    |                                                                                             |                                                              |                                                      |                                                                                                    |  |  |  |
|----------------------------------------------------------------------------------------------------|---------------------------------------------------------------------------------------------|--------------------------------------------------------------|------------------------------------------------------|----------------------------------------------------------------------------------------------------|--|--|--|
| <u> شروع F</u> ile <u>S</u> elect                                                                                                    | Plot <u>C</u> trls <u>W</u> orkPlane Pa <u>r</u> amete                                      | rs <u>M</u> acro Me <u>n</u> uCtrls <u>H</u> elp             |                                                      |                                                                                                    |  |  |  |
| Toolbar                                                                                                    | Pan Zoom Rotate<br>View Settings<br>Numbering<br>Symbols                                    |                                                              |                                                      | 3 E -                                                                                                    |  |  |  |
| Main Menu Preferences Preprocessor Solution                                                                                                    | Style       Font Controls       Window Controls                                             | Hidden Line Options …<br>Size and Shape …<br>Edge Options …  |                                                      |                                                                                                    |  |  |  |
| <ul> <li>□ General Postproc</li> <li>□ TimeHist Postpro</li> <li>□ Variable Viewer</li> <li>□ Settings</li> </ul>                                                                                                    | Erase Options                                                                               | Contours<br>Graphs<br>Colors                                 | Viewing Control Modify Curve Modify Curve            | Image: Constraint of the second second secon |  |  |  |
| <ul> <li>Settings</li> <li>Store Data</li> <li>Define Variables</li> <li>Read LSDYNA I</li> <li>List Variables</li> <li>List Extremes</li> <li>Graph Variables</li> <li>Math Operations</li> <li>Add</li> <li>Multiply</li> <li>Divide</li> <li>Absolute Value</li> <li>Square Root</li> <li>Exponentiate</li> <li>Common Log</li> <li>Natural Log</li> <li>Derivative</li> <li>Integrate</li> <li>Find Maximun</li> <li>Table Operations</li> </ul> | Device Options<br>Redirect Plots<br>Hard Copy                                               | Light Source<br>Translucency<br>Texturing                    | Modify Grid<br>Modify Axes<br>Select Anno/Graph Font | Image: Second second se |  |  |  |
|                                                                                                    | Save Plot Ctrls<br>Restore Plot Ctrls<br>Reset Plot Ctrls<br>Capture Image<br>Restore Image | Background<br>Multilegend Options<br>Floating Point Format … |                                                      |                                                                                                    |  |  |  |
|                                                                                                    |                                                                                             | Displacement Scaling<br>Vector Arrow Scaling                 |                                                      |                                                                                                    |  |  |  |
|                                                                                                    | Multi-Plot Controls<br>Multi-Window Layout                                                  | Solid Model Facets<br>Symmetry Expansion                     | ,                                                    | ©<br>(®)                                                                                                    |  |  |  |
|                                                                                                    | Best Quality Image                                                                          |                                                              |                                                      |                                                                                                    |  |  |  |
| Pick a menu item or enter a command (POST26) mat=1 type=1 real=1 csys=0 secn                                                                                                    |                                                                                             |                                                              |                                                      |                                                                                                    |  |  |  |

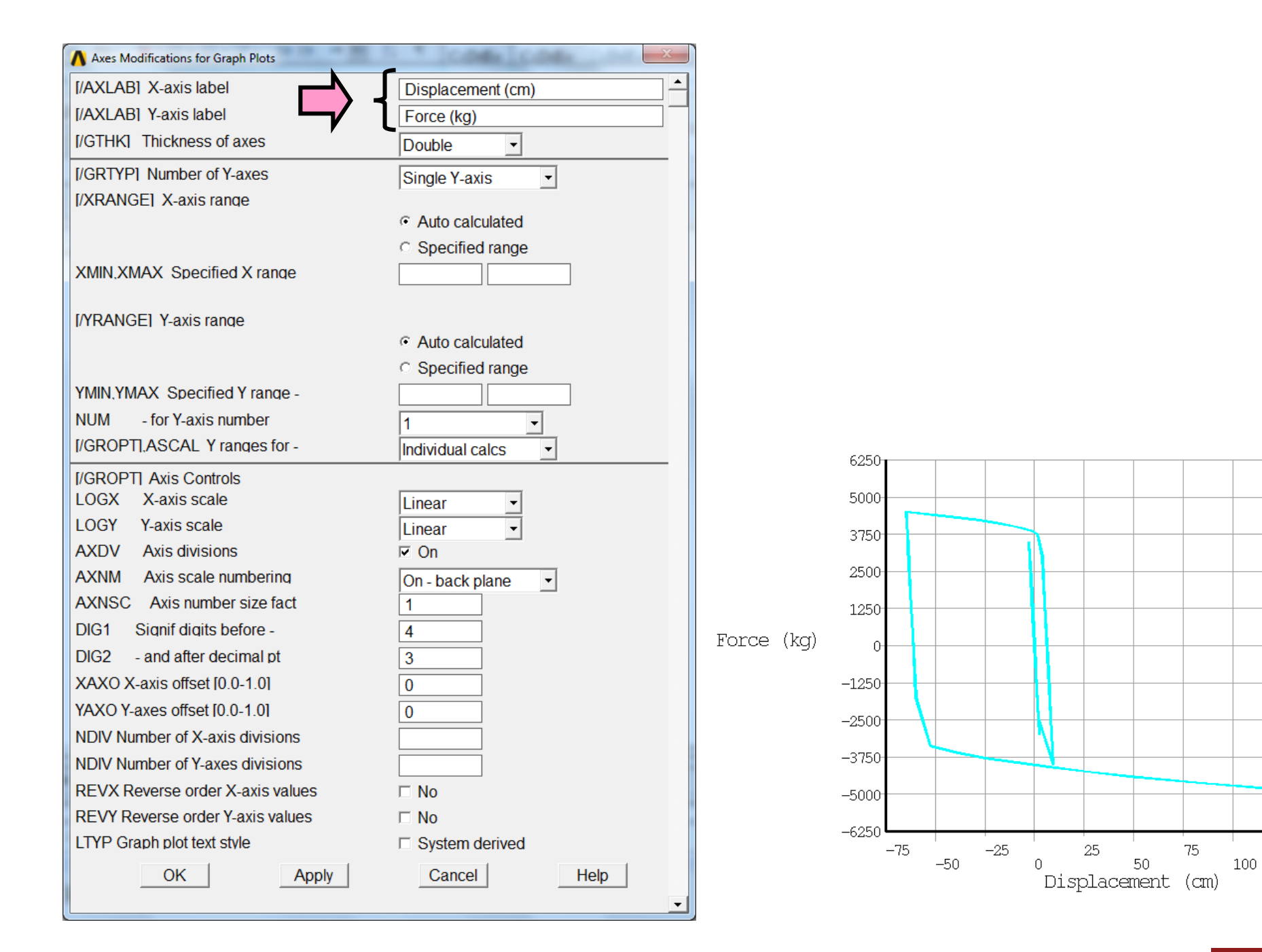

#### ANSYS HELP.IR

برای ذخیره داده های متغیرهای تعریف شده بصورت فایل متنی، ابتدا آنها را انتخاب کنید (رنگ متغیرها آبی شود)، سپس از دگمه 🖃 در پنجره Time History Variables استفاده نموده و نام فایل مورد نظر را وارد کنید. به این ترتیب برنامه یک فایل در Working Directory شما با نام داده شده خواهد ساخت که محتوی مقادیر عددی متغیرهای انتخاب شده است (مشابه تصویر صفحه بعد)

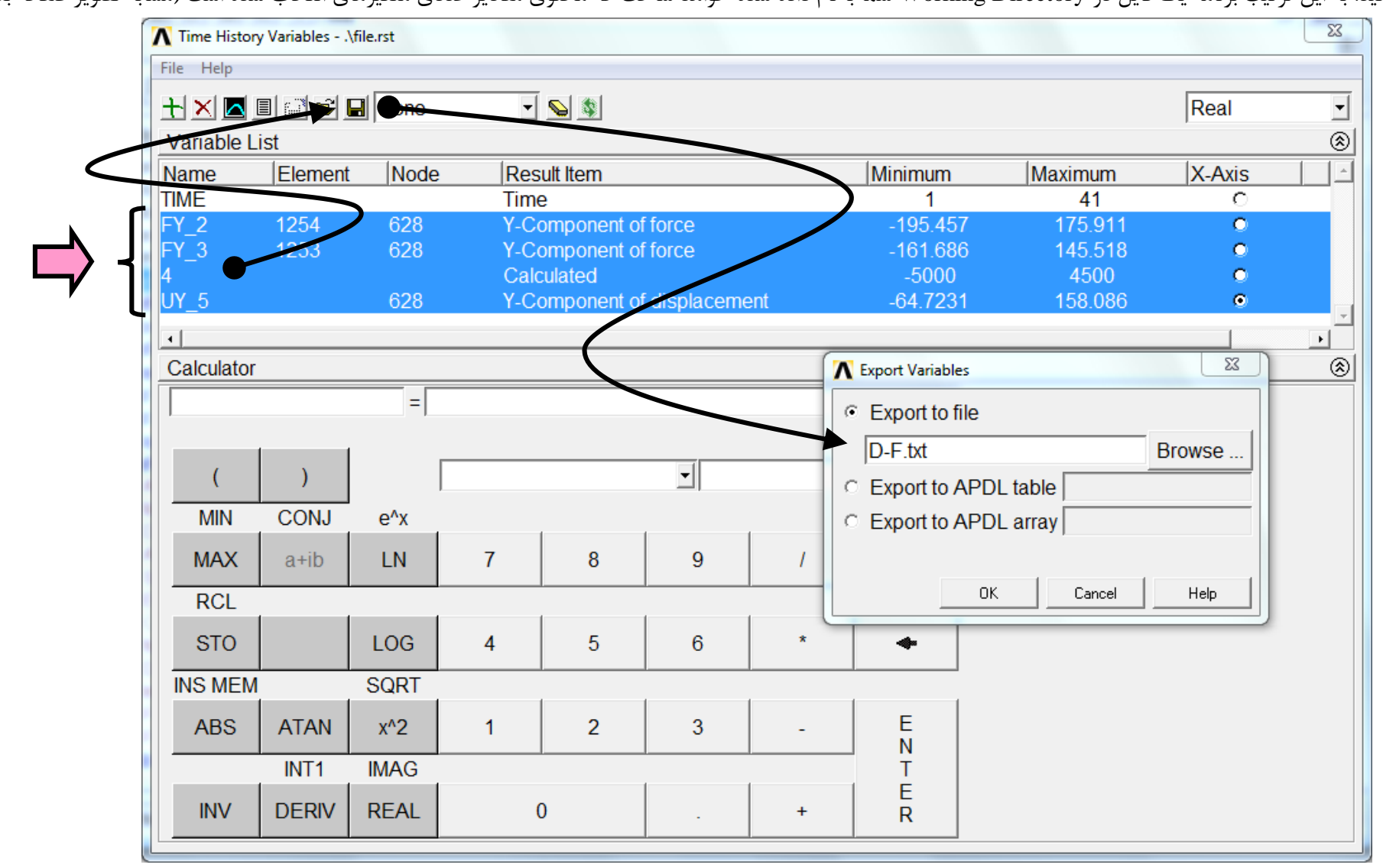

بارگذاری تناوبی یک تیر فولادی یکسر گیردار با رفتار غیر خطی

| D-F.txt - Notepad                                                                                                    |                                                                                                    |                                                                                                    |                                                                                                    |                                                                                                    | x  |
|----------------------------------------------------------------------------------------------------|----------------------------------------------------------------------------------------------------|----------------------------------------------------------------------------------------------------|----------------------------------------------------------------------------------------------------|----------------------------------------------------------------------------------------------------|----|
| File Edit Format                                                                                                    | View Help                                                                                                    |                                                                                                    |                                                                                                    |                                                                                                    |    |
| TIME Luit Format<br>TIME<br>1.0000<br>2.0000<br>3.0000<br>4.0000<br>5.0000<br>6.0000<br>7.5000<br>9.0000<br>10.500<br>12.000<br>14.250<br>15.500<br>16.750<br>18.000<br>19.875<br>21.438<br>23.000<br>24.562<br>26.125<br>28.469<br>29.984<br>30.742<br>30.837<br>30.884<br>30.932<br>31.003<br>31.109<br>31.216<br>31.376<br>31.500<br>31.624<br>31.749<br>31.935<br>32.215<br>32.634<br>33.264<br>33.264<br>34.0086<br>40.238<br>40.390<br>41.000 | FY_2           -39.091           3.64852E-08           39.091           78.183           39.091           1.09456E-07           -58.637           -117.27           -58.637           -117.27           -58.637           -117.27           -58.637           -117.27           -58.637           -58.637           -117.27           -58.637           -117.27           -58.637           -117.27           -58.637           -95.285           -156.37           -95.285           -34.205           -95.285           -34.205           57.415           116.66           146.29           149.99           151.84           153.69           156.47           160.64           164.80           171.05           166.19           158.90           147.96           131.56           106.96           70.050           14.690           -68.350 | $\begin{array}{r} FY_3\\ -32, 337\\ 3, 01815E-08\\ 32, 337\\ 64, 675\\ 32, 337\\ 9, 05444E-08\\ -48, 506\\ -97, 012\\ -48, 506\\ 6, 96496E-08\\ 72, 759\\ 113, 18\\ 72, 759\\ 113, 18\\ 72, 759\\ 32, 337\\ -28, 295\\ -78, 822\\ -129, 35\\ -78, 822\\ -28, 295\\ 47, 495\\ 96, 507\\ 121, 01\\ 124, 08\\ 125, 61\\ 127, 14\\ 129, 44\\ 132, 88\\ 136, 33\\ 141, 50\\ 145, 52\\ 141, 50\\ 137, 48\\ 131, 45\\ 122, 40\\ 108, 83\\ 88, 477\\ 57, 947\\ 12, 152\\ -56, 541\\ -109, 11\\ -115, 69\\ -132, 11\\ -137, 04\\ -141, 97\\ -149, 36\\ -155, 53\\ -161, 69\\ \end{array}$ | 4<br>-1000.0<br>9.3333E-07<br>1000.0<br>2000.0<br>1000.0<br>2.8000E-06<br>-1500.0<br>-3000.0<br>2.50.0<br>2250.0<br>3500.0<br>2250.0<br>1000.00<br>-2437.5<br>-4000.0<br>-2437.5<br>-875.00<br>1468.7<br>2984.4<br>3742.2<br>3836.9<br>3884.3<br>3931.6<br>4002.7<br>4109.3<br>4215.8<br>4375.7<br>4501.0<br>4375.7<br>4251.3<br>4064.8<br>3785.1<br>3365.5<br>2736.1<br>1792.0<br>375.79<br>-1748.5<br>-377.5<br>-377.5<br>-3780.7<br>-4085.5<br>-4237.9<br>-4390.3<br>-4619.0<br>-4809.5<br>-5000.0 | $\begin{array}{c} UY_5 \\ 0.78567 \\ -7.33293E-10 \\ -0.78567 \\ -1.5713 \\ -0.78567 \\ -2.19988E-09 \\ 1.1785 \\ 2.3570 \\ 1.1785 \\ -1.69222E-09 \\ -1.7678 \\ -2.7592 \\ -1.7772 \\ -0.79506 \\ 0.67807 \\ 1.9057 \\ 9.4814 \\ 8.2539 \\ 7.0263 \\ 5.1849 \\ 3.9768 \\ 1.6438 \\ -0.38845 \\ -2.4825 \\ -5.0401 \\ -9.4619 \\ -17.353 \\ -27.388 \\ -46.769 \\ -64.723 \\ -64.626 \\ -64.528 \\ -64.381 \\ -64.626 \\ -64.528 \\ -64.381 \\ -64.626 \\ -64.528 \\ -64.381 \\ -64.626 \\ -64.528 \\ -64.381 \\ -64.626 \\ -64.528 \\ -64.381 \\ -62.596 \\ -61.483 \\ -52.573 \\ -40.546 \\ -24.755 \\ 7.3217 \\ 26.681 \\ 48.042 \\ 84.060 \\ 119.03 \\ 158.09 \\ \end{array}$ |    |
|                                                                                                    |                                                                                                    |                                                                                                    |                                                                                                    | Ln 1, Col 1                                                                                                    | .d |

در پایان مدل را ذخیره کنید.

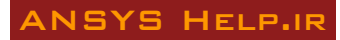